## DNIe, certificado digital y Sistema cl@ve

¿Qué son y cómo utilizarlos?

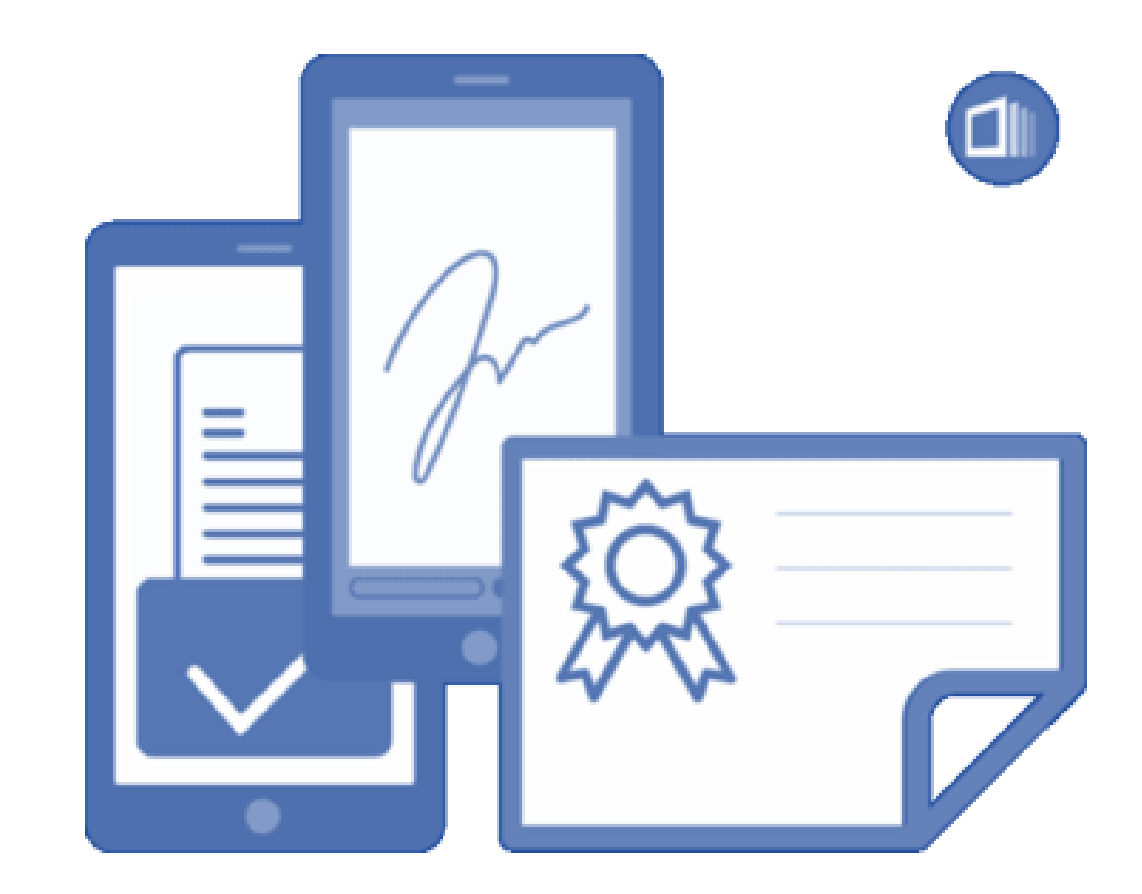

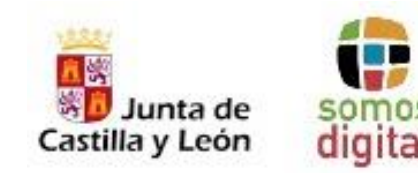

### Contenidos

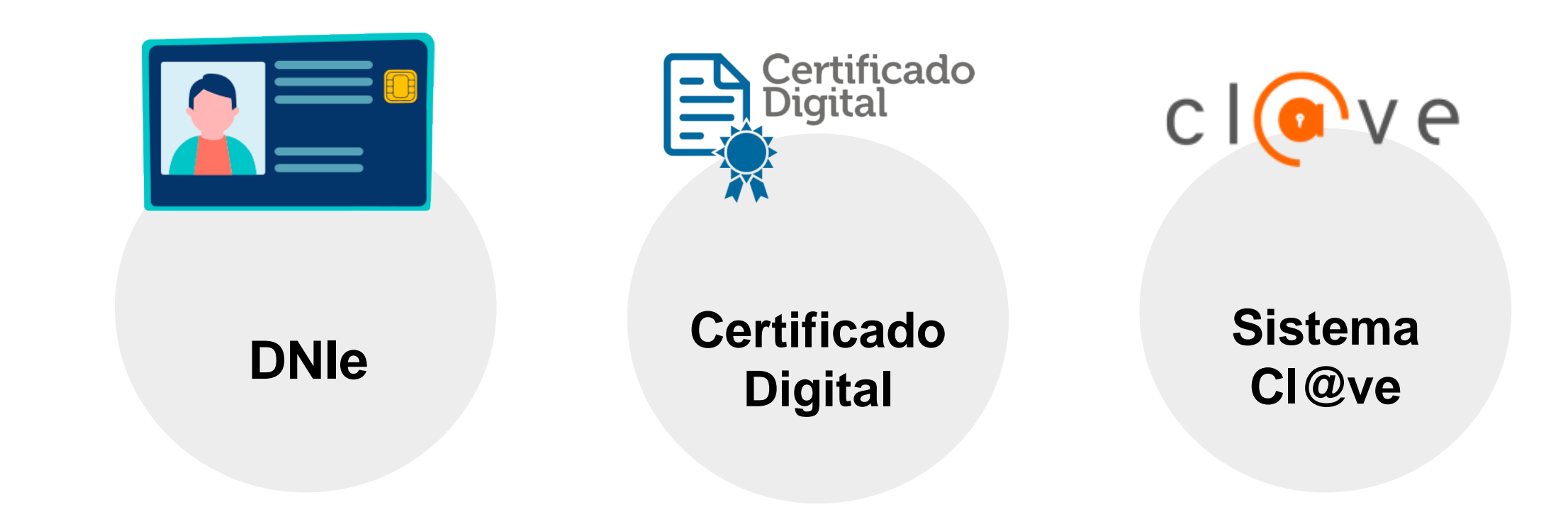

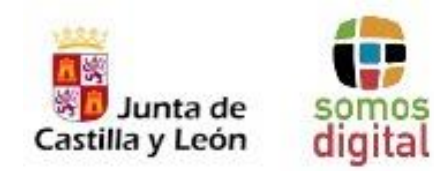

#### Principales acreditaciones electrónicas

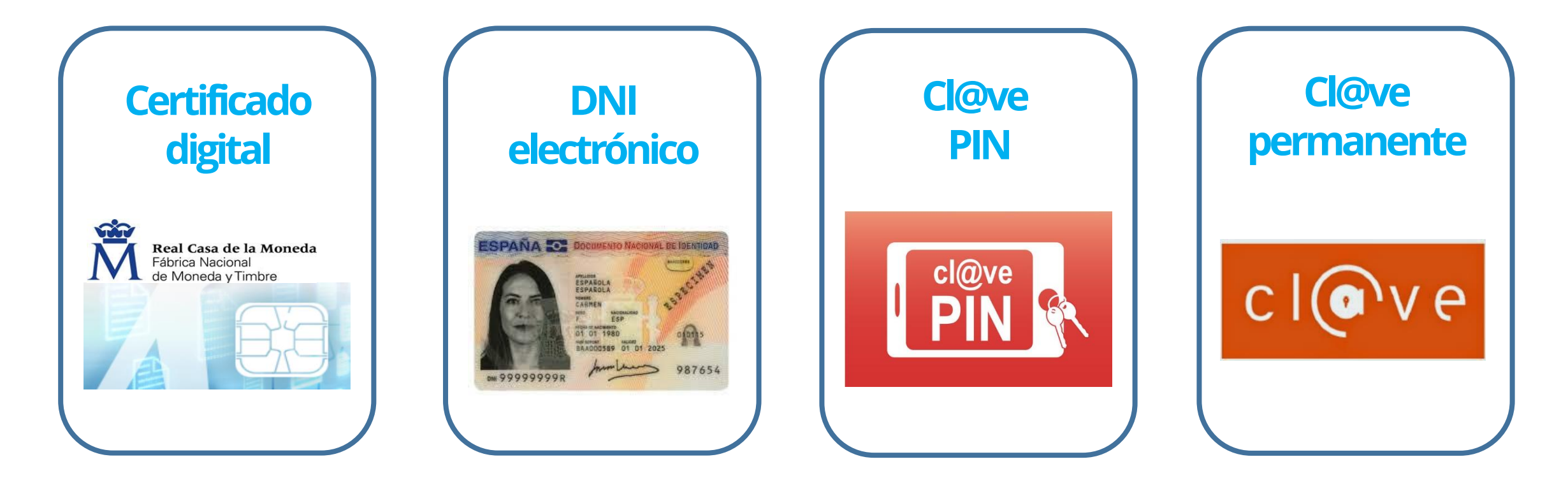

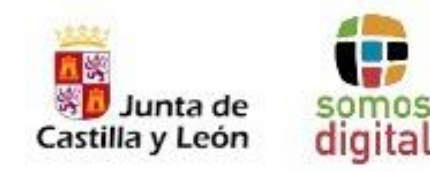

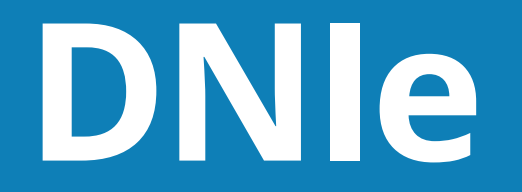

#### Evolución del Documento de Identidad

 Desde 1951 con denominación de DNI

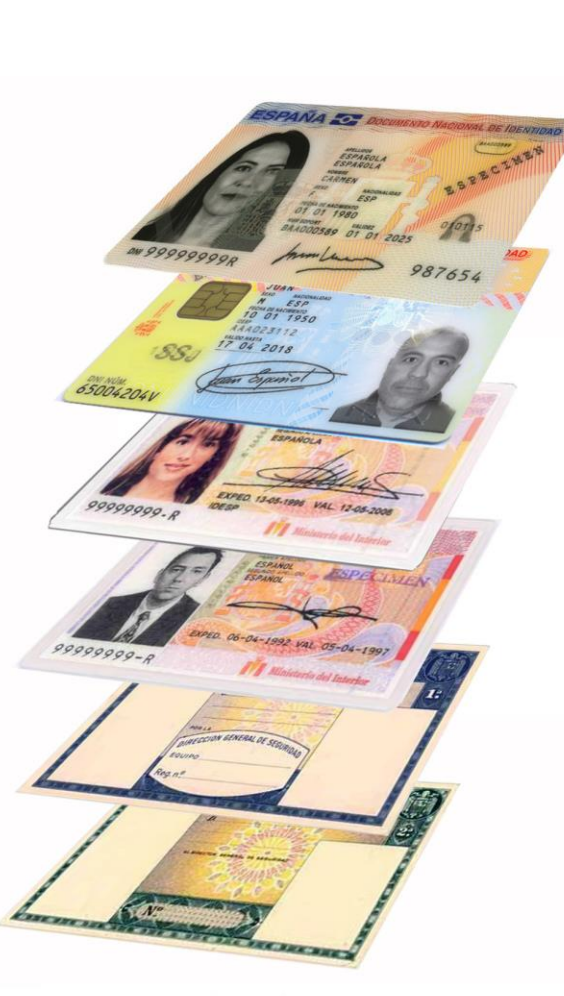

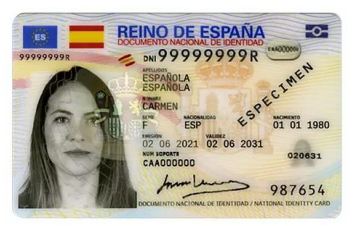

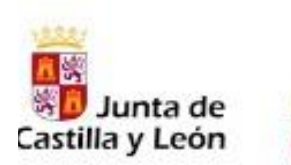

EVOLUCIÓN HISTÓRICA DEL DNI 1951 - 2016

#### **Primer DNI**

- En 1944, Francisco Franco priorizó la creación de un Documento Nacional de Identidad para mantener un control más férreo sobre los ciudadanos.
- El primer DNI se estrenó en 1951.
- El número 1 recayó en el propio Francisco Franco, reservando los siguientes números para su familia. El número 10 y siguientes fueron para la Familia Real.

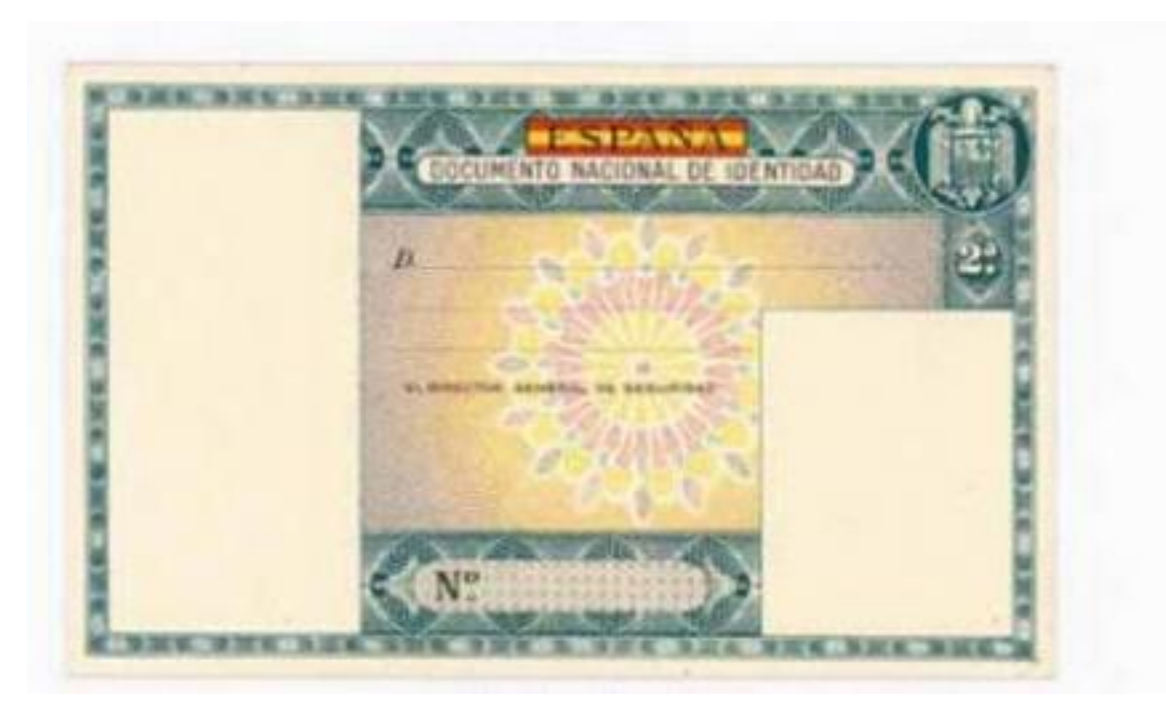

Su diseño se llevó a cabo mediante concurso público, que ganó D. Aquilino Riusset, por lo que percibió 30.000 pesetas de la época (unos 180€).

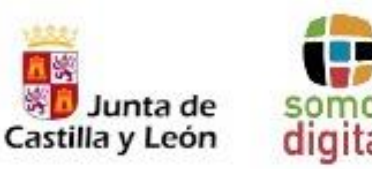

#### **Primer DNI**

Crear el DNI para 20 millones de españoles en 1951, por etapas:

- 1. Presos
- 2. Varones que viajaban mucho
- 3. Varones de ciudades con más de 100.000 habitantes
- 4. Hombres de las localidades de entre 25.000 y 100.000 hab.
- 5. Mujeres que viajaban mucho por motivos laborales
- 6. Varones de localidad pequeñas.
- 7. Resto de mujeres.

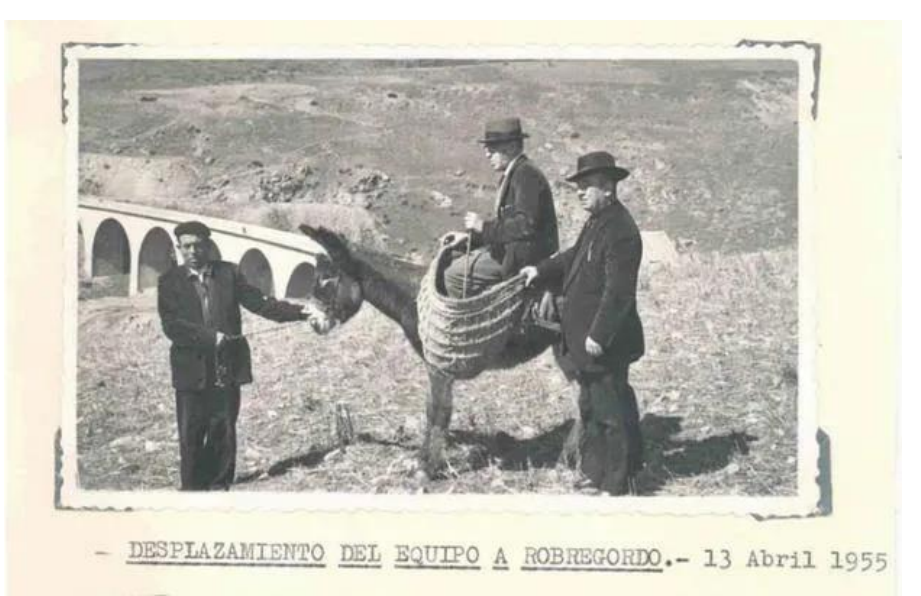

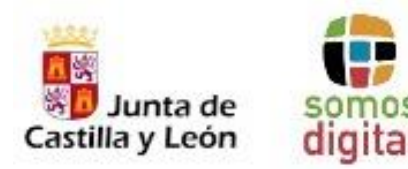

#### **Cambios en el DNI**

# 1991 se elimina la huella dactilar del documento 1996 se estrenó la fotografía a color 2006. El primer DNI electrónico

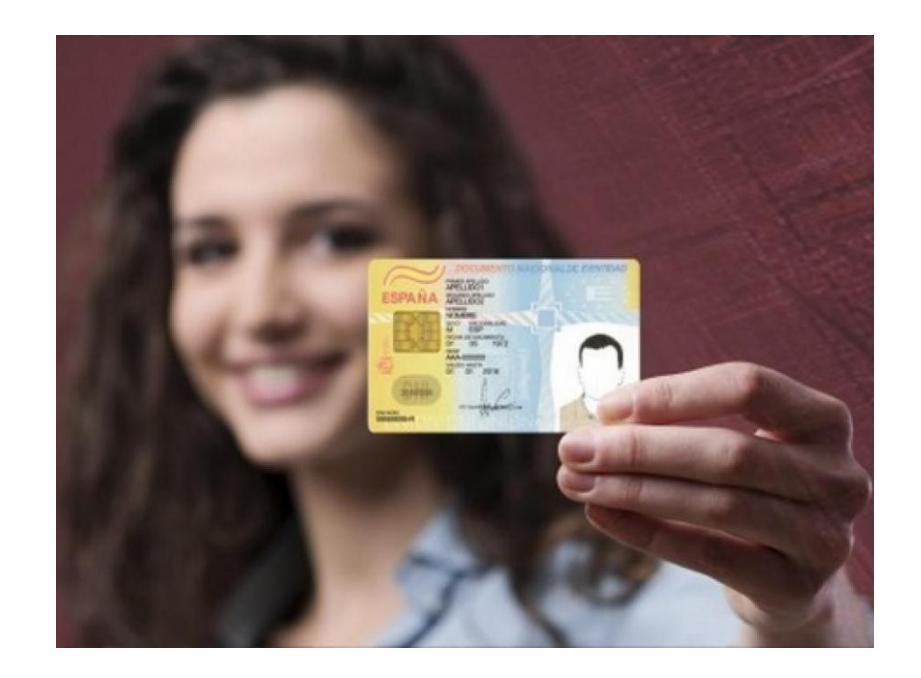

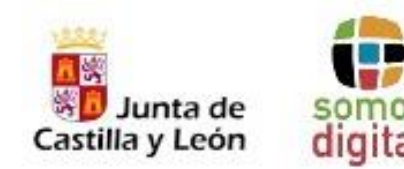

#### **Certificados Electrónicos en el DNI**

- Certificado de Autenticación: Garantiza electrónicamente la identidad del ciudadano al realizar una transacción telemática. Este Certificado asegura que la comunicación electrónica se realiza con la persona que dice ser, con el certificado de identidad y la clave privada asociada al mismo.
- Certificado de Firma: Permite la firma de trámites o documentos, sustituyendo a la firma manuscrita. Por tanto, garantiza la identidad del suscriptor y del poseedor de la clave privada de identificación y firma.

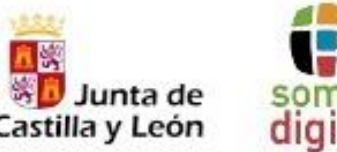

#### **DNI electrónico**

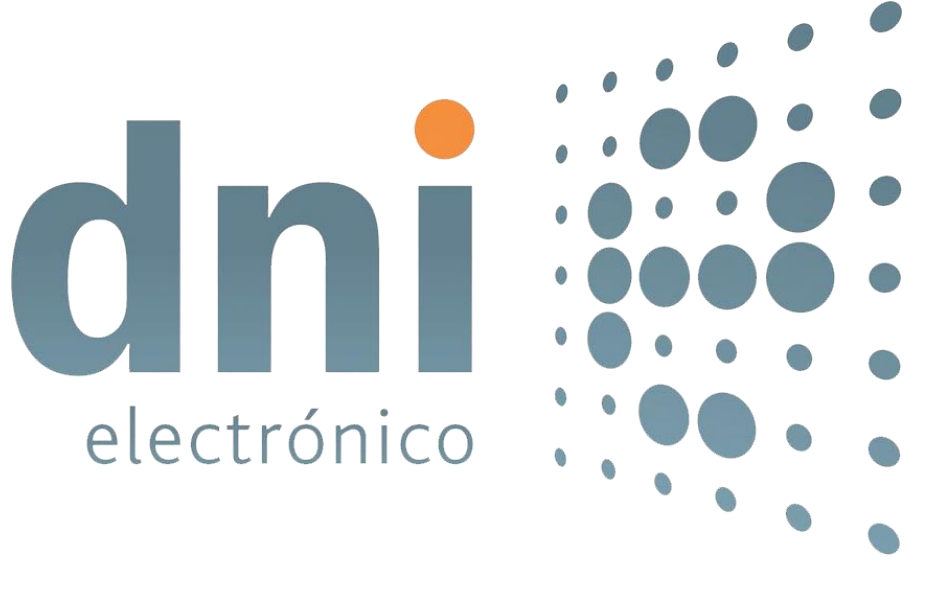

www.dnielectronico.es

Es un documento expedido por la Dirección General de la **Policía (DGP) que permite** acreditar física y digitalmente la identidad de su titular así como firmar documentos en **TODOS los servicios electrónicos de** la Administración Pública de España.

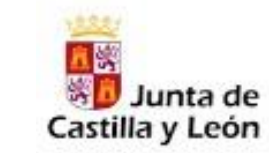

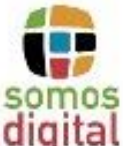

#### Versiones del DNI electrónico

#### Desde el año 2006 todos los Documentos Nacionales de Identidad que se expiden en España contienen un certificado electrónico de autentificación y otro de firma.

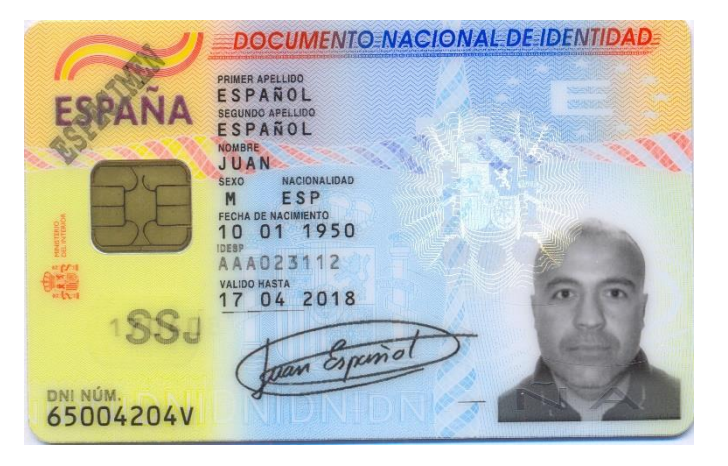

 ESPAÑA
 Documento Nacional De Identidad

 Areculos
 ESPAÑOLA

 Border
 ESPAÑOLA

 Monsee
 CARMEN

 CARMEN
 BESP

 CARMEN
 BESP

 Bredidos
 Macionalidad

 F
 Besp

 Peter de Macionalidad
 Otorita 5

 Macionalidad
 Data 200589

 DNI 9999999998
 Macionalidad

**DNIe** (marzo de 2006)

**DNI 3.0** (diciembre de 2015)

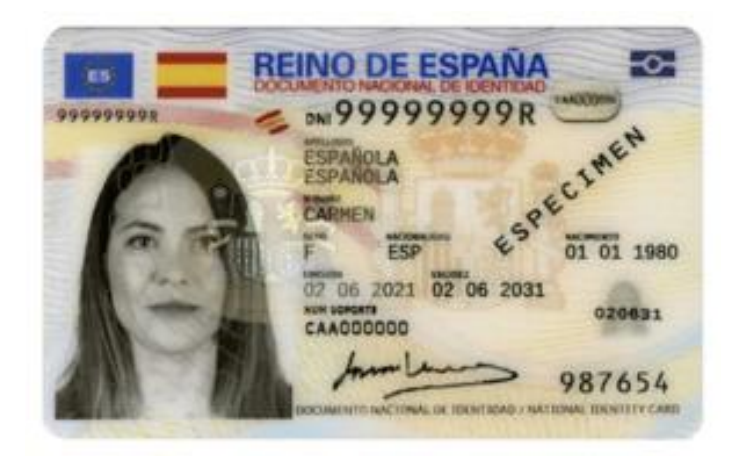

**DNI 4.0** (agosto de 2021)

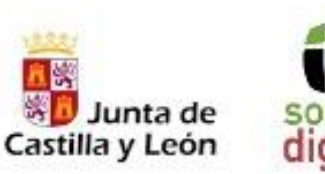

#### Primer DNI 3.0 expedido

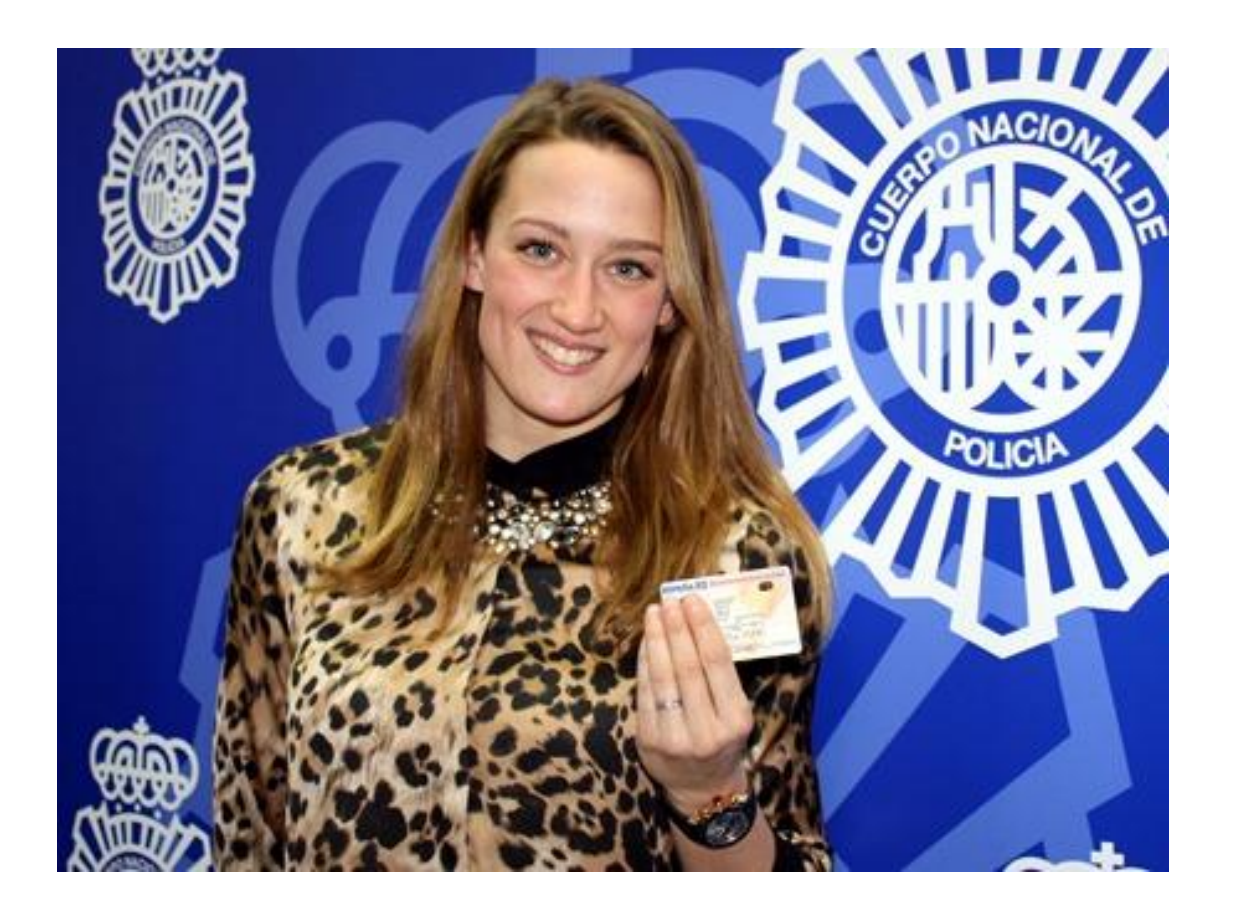

#### • Mireia Belmonte recibe el primer DNI 3.0

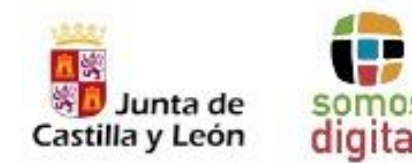

## **Caducidad del DNIe**

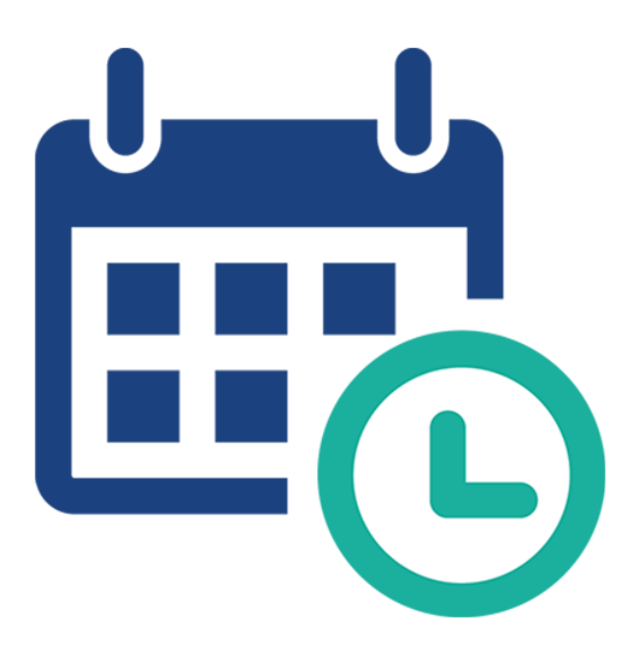

#### Tarjeta soporte:

- 2 años (titulares con menos de cinco años de edad).
- 5 años (entre 5 y 29 años de edad).
- 10 años (entre 30 y 69 años).
- Permanente, a partir de los 70 años (o para un mayor de 30 años que acredite la condición de gran inválido).

#### **Certificados electrónicos:**

- 24 meses.
- Renovarlos es voluntario y gratuito.

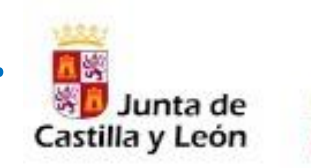

Guía de renovación de certificados

#### Mensaje de aviso de caducidad de certificados

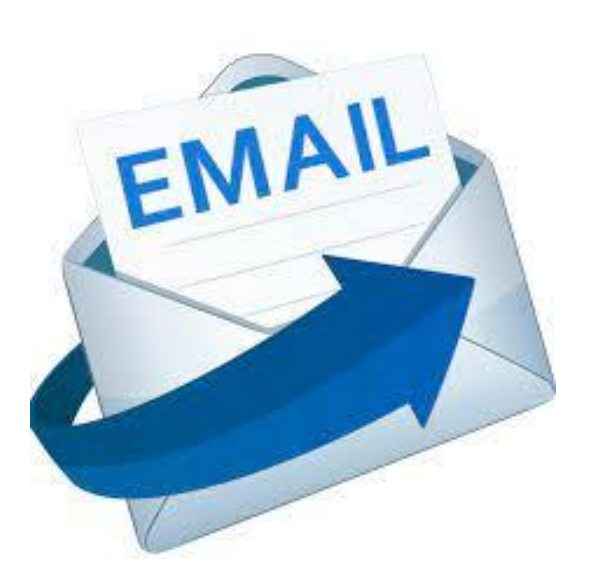

#### Sr.

La Dirección General de la Policía le informa que el próximo día 12/02/2022 le caducan los Certificados de su DNI.

Puede renovarlos en los Puestos de actualización disponibles en los Equipos de Expedición, sin necesidad de solicitar Cita Previa.

Este email se envió desde una dirección exclusiva para notificaciones y no puede recibir correos entrantes. Por favor, NO RESPONDA a este mensaje.

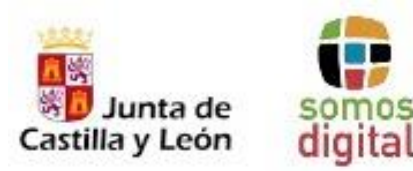

#### **DNI electrónico**

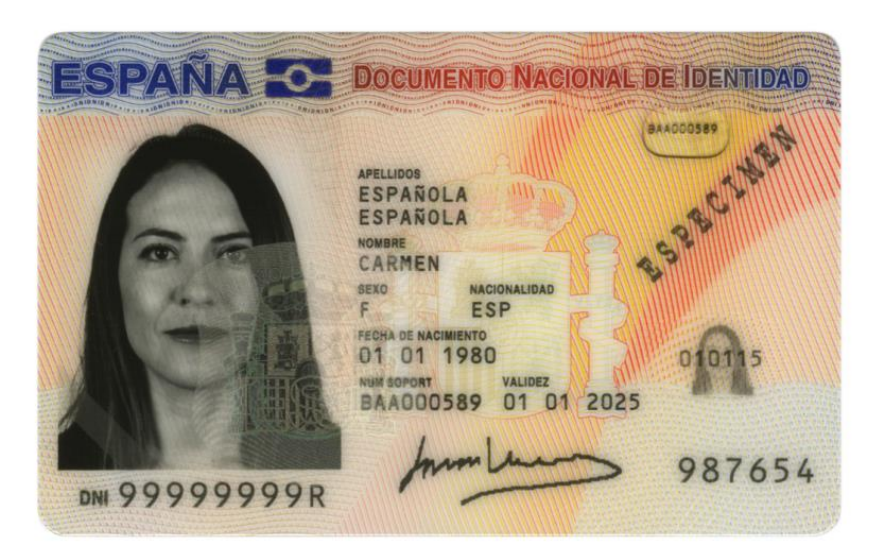

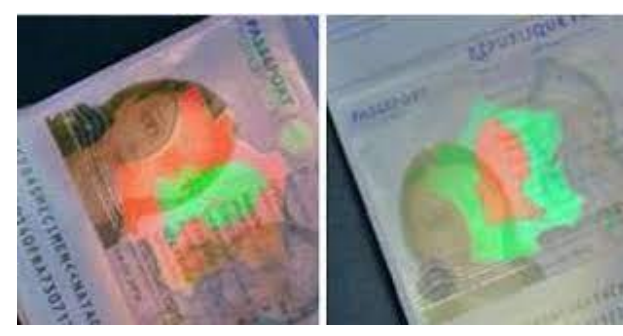

- Medidas de seguridad:
  - Kinegrama (al mover la imagen muestra animaciones gráficas)
  - Imagen láser cambiante
- Microchip
- Tecnología NFC

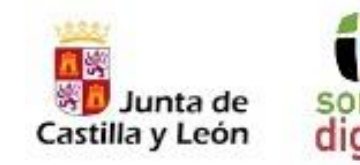

#### Novedades del DNI 3.0

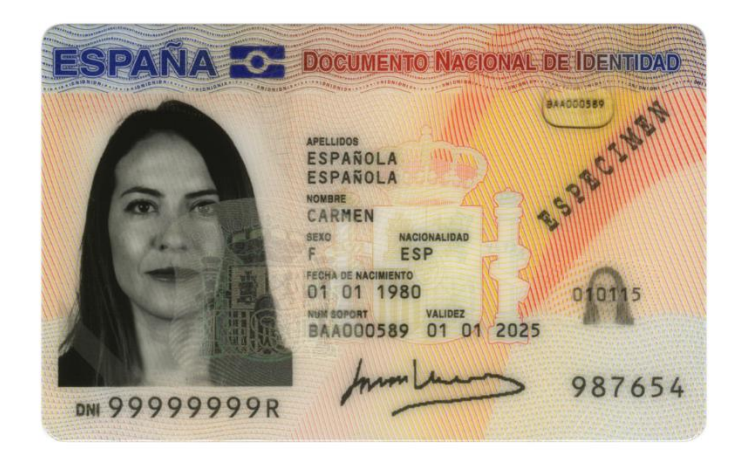

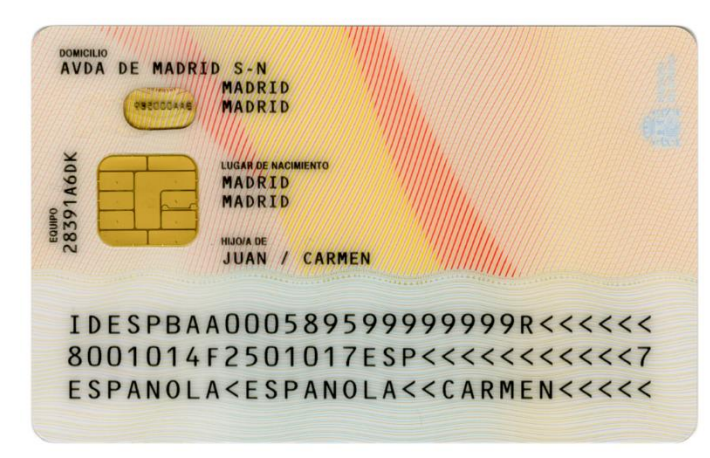

#### Incorporó un nuevo chip que permite su uso con apps <u>compatibles</u> mediante tecnología NFC.

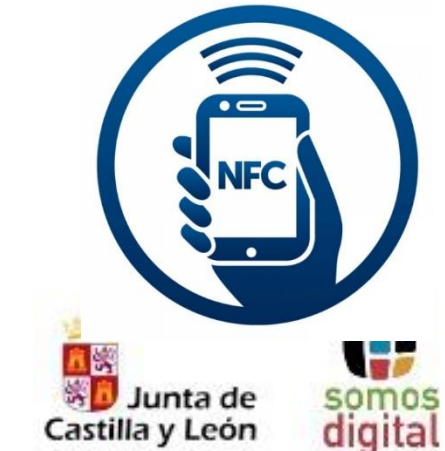

#### Requisitos para usar el DNIe

| Ordenador |  |
|-----------|--|
|           |  |

- Lector de tarjetas criptográficas
- Navegador web
- PIN de acceso

# Smartphone

- NFC
- App compatible

Junta de

digita

Castilla y León

• PIN de acceso

### Aplicación lector DNIe para PC usando el móvil

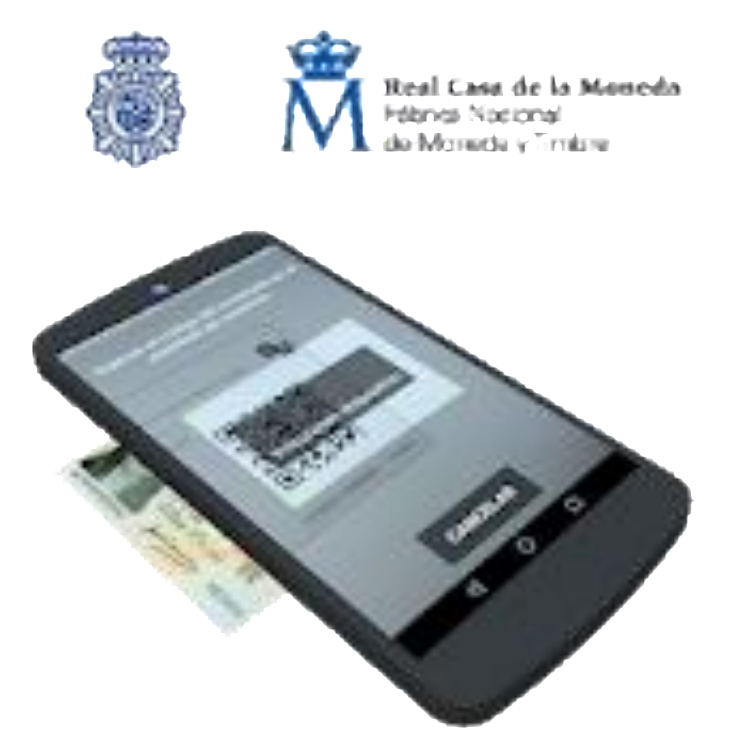

La aplicación DNIeRemote aprovecha la tecnología NFC para convertir el dispositivo móvil en un lector del DNIe 3.0 conectado al PC.

www.dnielectronico.es/PortalDNIe/PRF1 Cons
02.action?pag=REF 1015&id menu=65

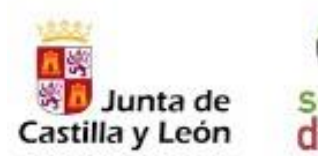

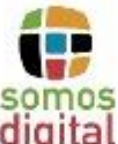

En el momento de la expedición, se genera un PIN aleatorio que se entrega al ciudadano en forma de "sobre ciego".

- Es personal e intransferible.
- Es obligación del titular notificar cualquier incidencia relacionada.
- Se recomienda cambiar el PIN periódicamente.

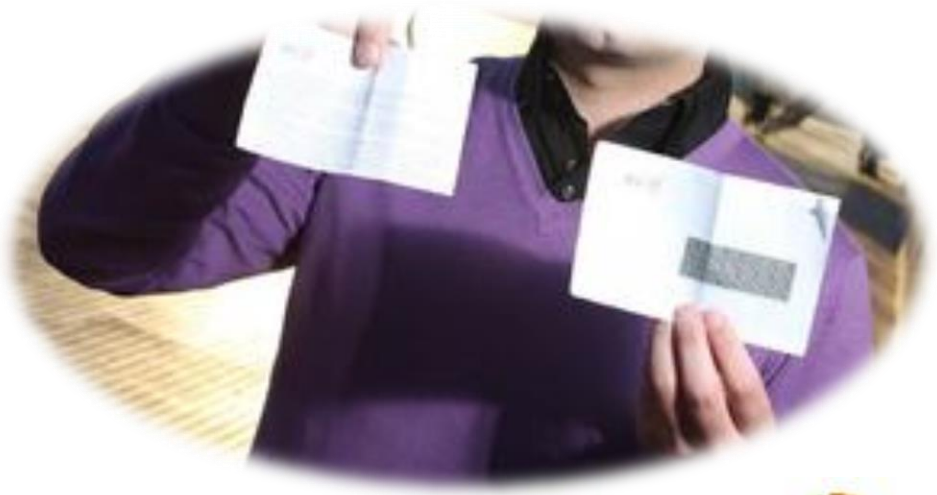

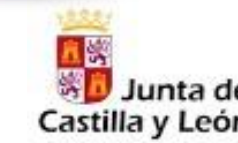

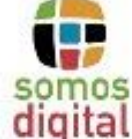

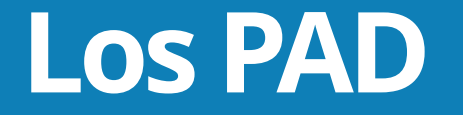

#### Los Puntos de Actualización del DNI (PAD) existentes en las <u>Oficinas de Expedición</u> del DNI permiten:

- Verificar el DNI.
- Cambiar el PIN.
- Renovar los certificados.

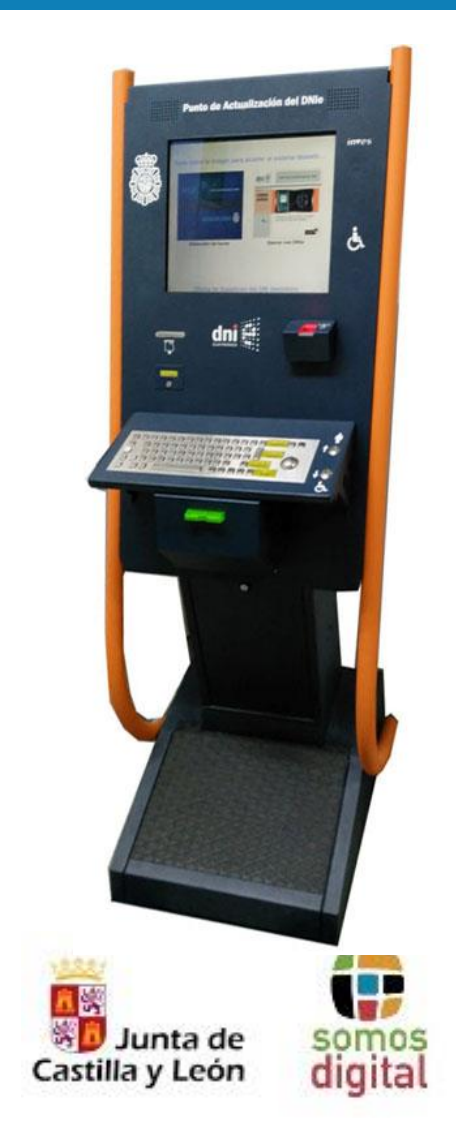

#### **Aplicación para firmar documentos en PDF**

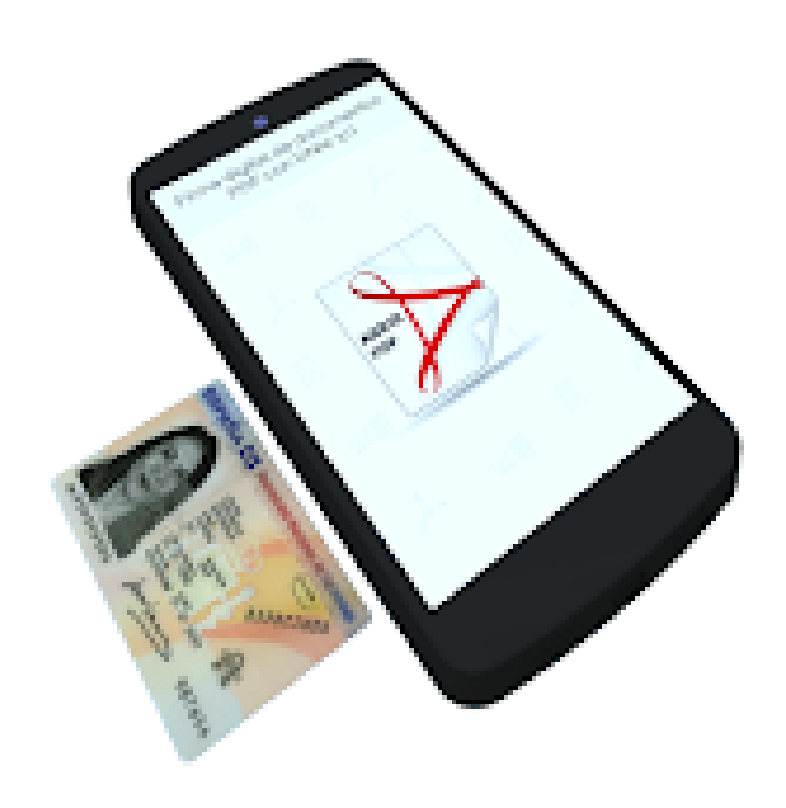

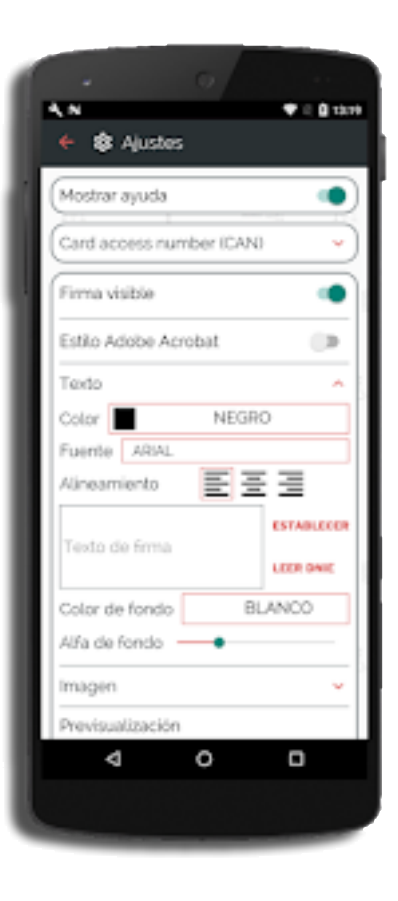

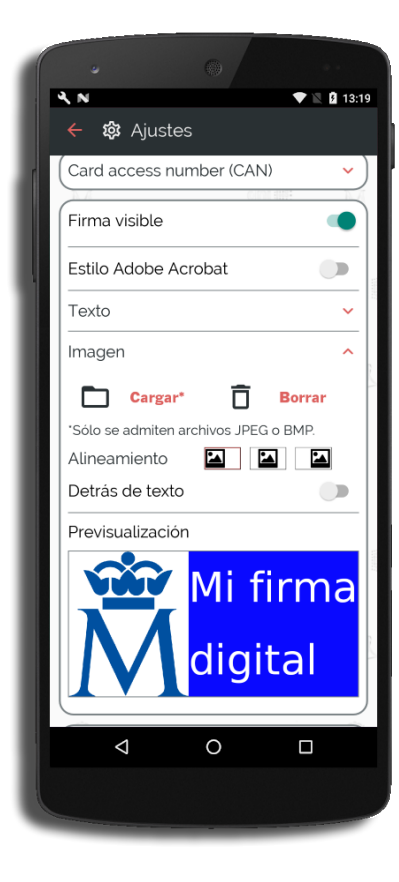

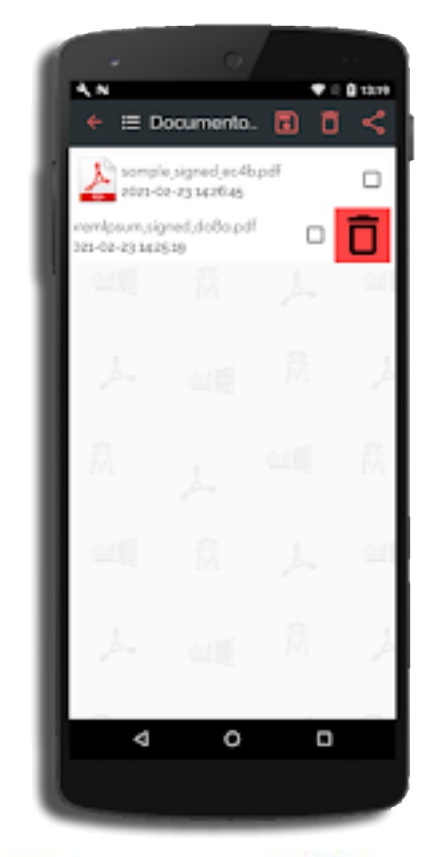

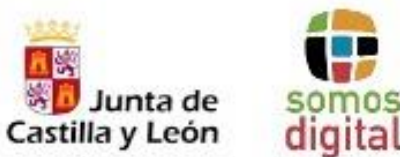

app móvil

## Aplicación para firmar documentos en PDF

| 9:10 🖬                                    |                                          |                          |           | 41 %      | 19 al 🛎  |
|-------------------------------------------|------------------------------------------|--------------------------|-----------|-----------|----------|
| 🔶 🍪 Ajustes                               |                                          |                          |           |           |          |
|                                           |                                          |                          |           |           | $\simeq$ |
| Card access number                        | er (CAN)                                 |                          |           |           | ~ ]      |
| Número de 6 dígito<br>necesario para esta | os en el margen ir<br>ablecer el canal s | nferior derect<br>eguro. | no del DN | le 3.0    | 1        |
|                                           | Pulsa p                                  | ara zoom                 |           |           |          |
| Lista de CAN disp                         | onibles (0/10)                           |                          |           |           |          |
|                                           |                                          |                          |           |           |          |
|                                           |                                          |                          |           |           |          |
| Número CAN                                |                                          |                          |           | Aŕ        | NADIR    |
| 1                                         | 2                                        | 3                        |           | $\otimes$ |          |
| 4                                         | 5                                        | 6                        |           | Hecho     |          |
| 7                                         | 8                                        | 9                        |           |           |          |
|                                           | 0                                        |                          |           |           |          |
|                                           |                                          | Ш                        | 0         | ~         | Ш        |

| Mostrar ayuda             |           |
|---------------------------|-----------|
| Card access number (CAN)  | ~ )       |
| Firma visible             |           |
| Estilo Adobe Acrobat      |           |
|                           | LEER DNIE |
| Texto                     | ~         |
| Imagen                    | ~         |
| Previsualización          |           |
| Es necesario presentar e  | DNIe      |
| para leer el certificado. | Pulse     |
| el botón «LEER DNI        | =»        |
|                           |           |
| Habilitar log             |           |
| III 0                     | <         |

app móvil

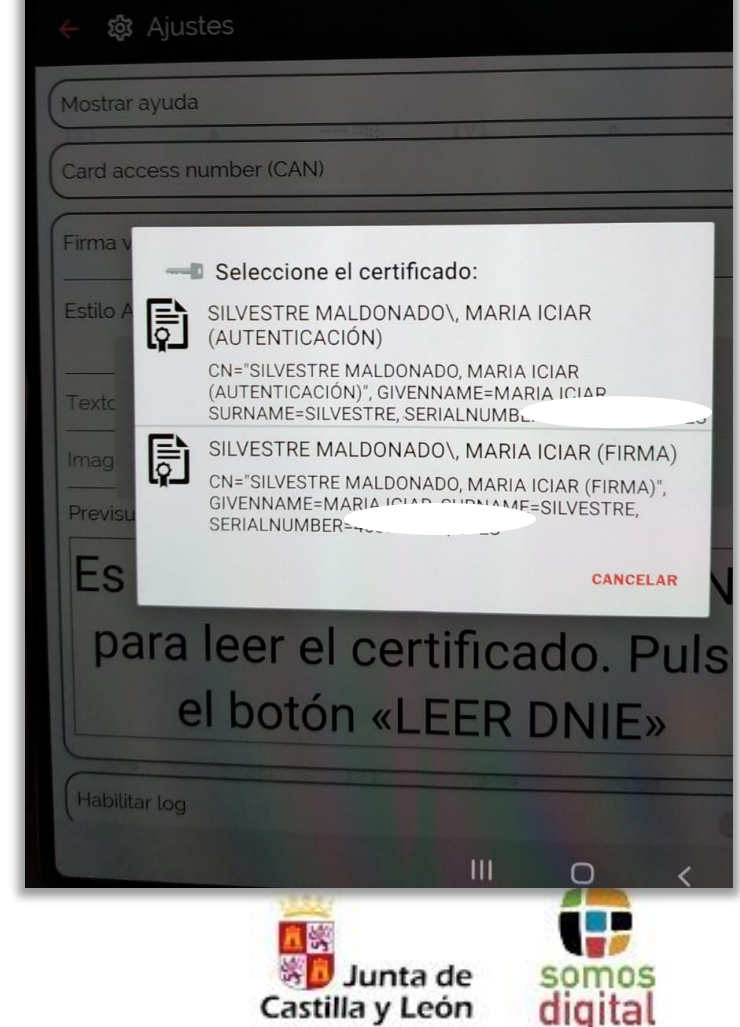

### Aplicación para firmar documentos en PDF

app móvil

| 9:12 🖸                   |                                      |   | N 🖘 🖓 📲 🛔  |
|--------------------------|--------------------------------------|---|------------|
| 🗲 🏟 Ajustes              |                                      |   |            |
| Mostrar ayuda            |                                      |   |            |
| Card access number (CAN) |                                      |   | <b>~</b> ) |
| Firma visible            |                                      |   |            |
| Estilo Adobe Acrobat     |                                      |   |            |
| Texto                    |                                      |   | ~          |
| Imagen                   |                                      |   | ~          |
| Previsualización         |                                      |   |            |
| SILVESTRE                | Firmado digitalmer<br>MALDONADO, M   |   |            |
| MALDONADO.               | Nombre de rec                        |   | 3          |
| MARIAICIAR               | (AUTENTICACI                         |   |            |
|                          | SERIALNUMBER=<br>Fecha: Fri Mar 25 6 |   | .0         |
| AUTENTICACIÓ             | 2022                                 |   |            |
| Habilitar log            |                                      |   |            |
|                          | III C                                | ) | <          |
|                          |                                      |   | -          |

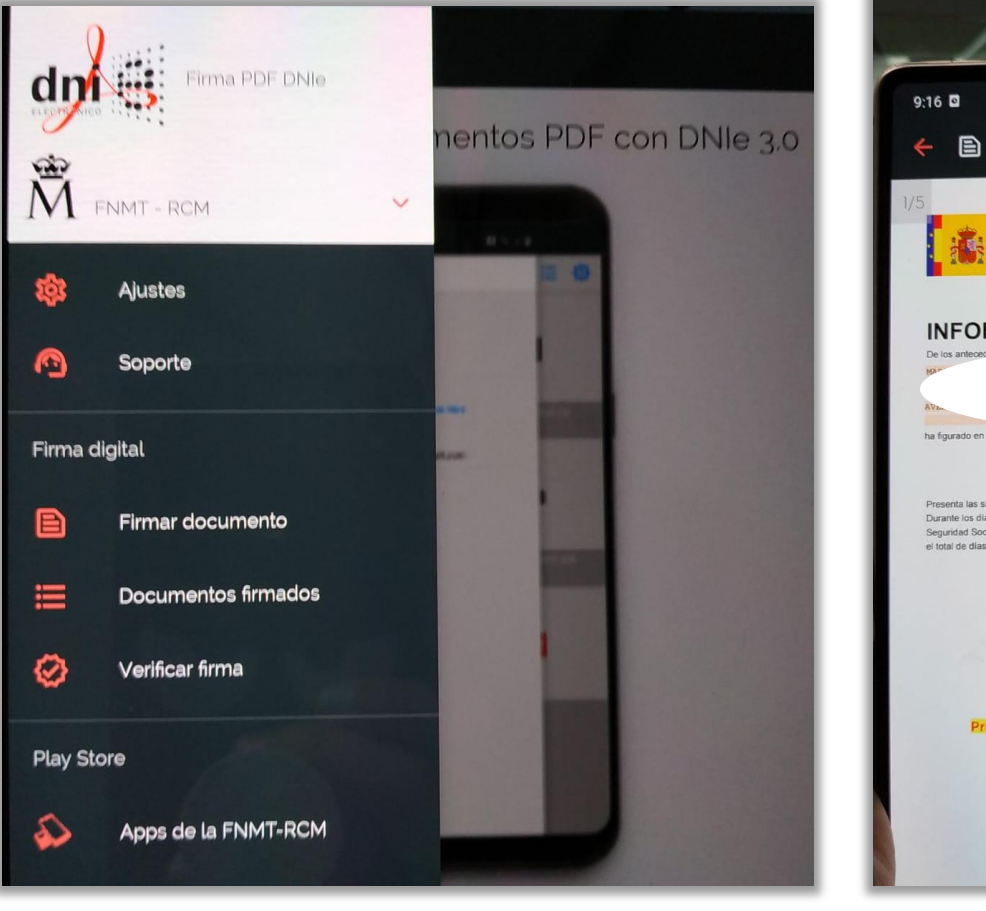

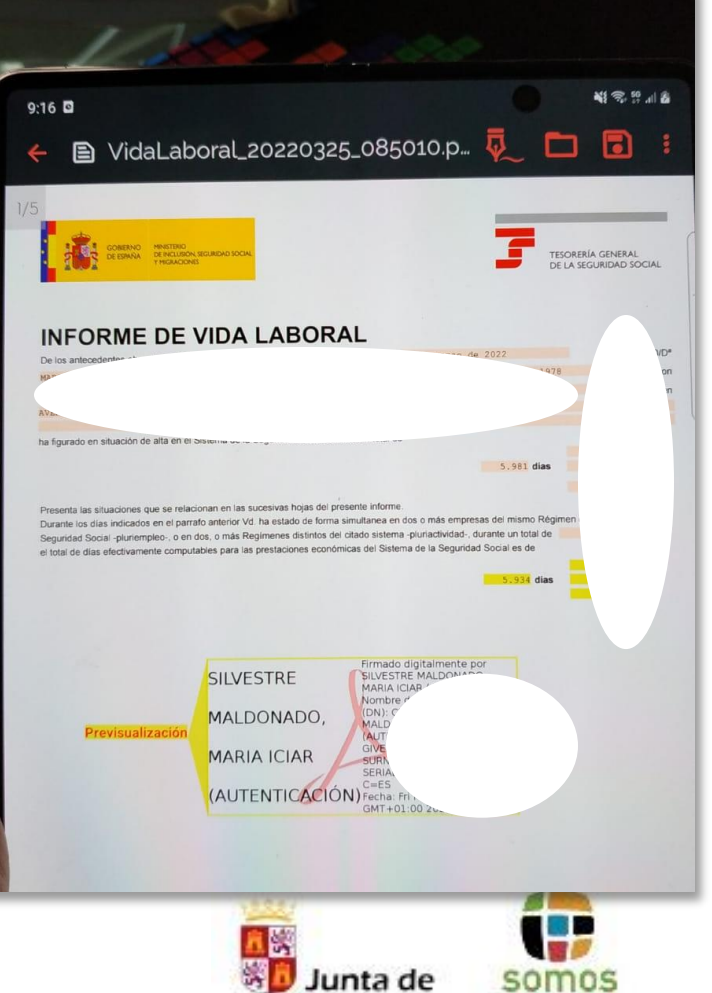

Castilla y León

digital

#### Primer DNI 4.0 expedido

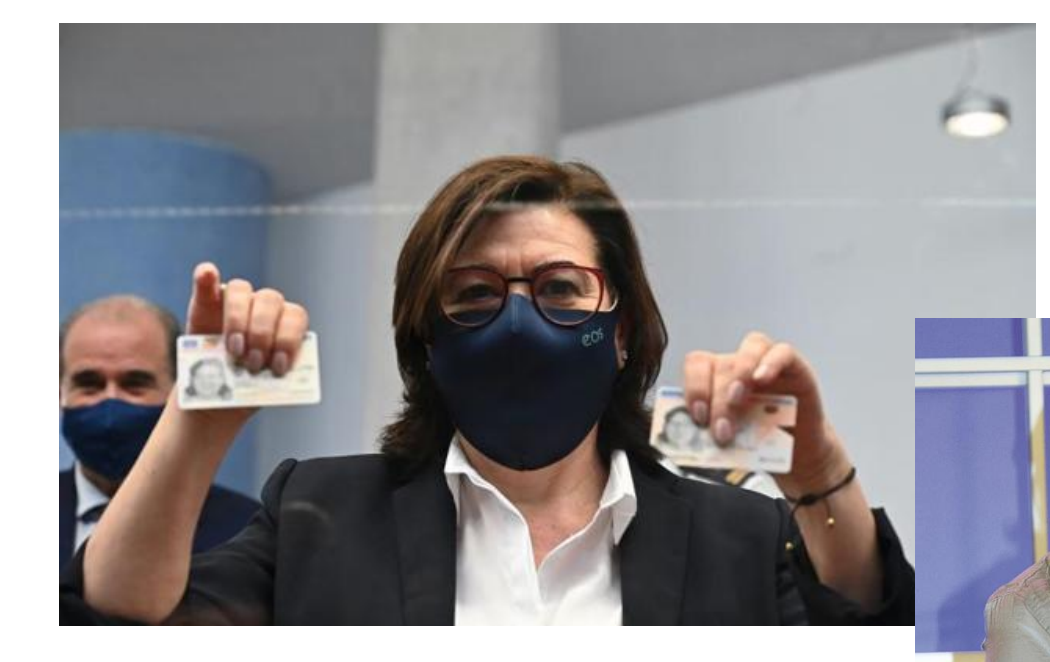

• Maria Luisa Martín recibe el primer DNI 4.0

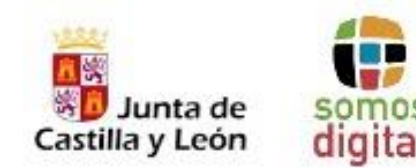

#### Novedades del DNI 4.0

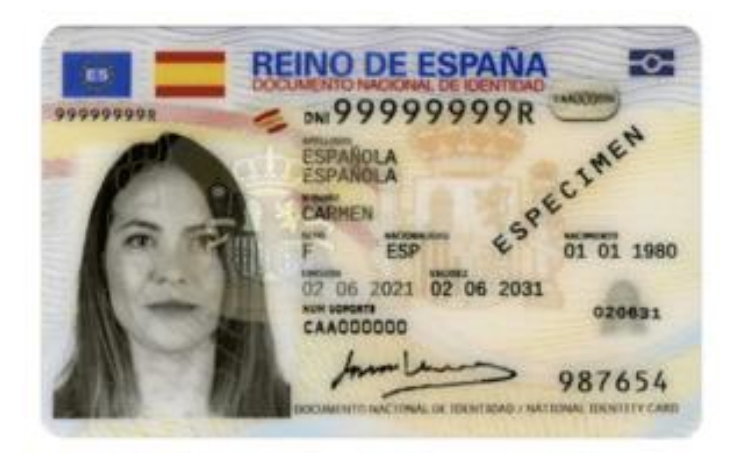

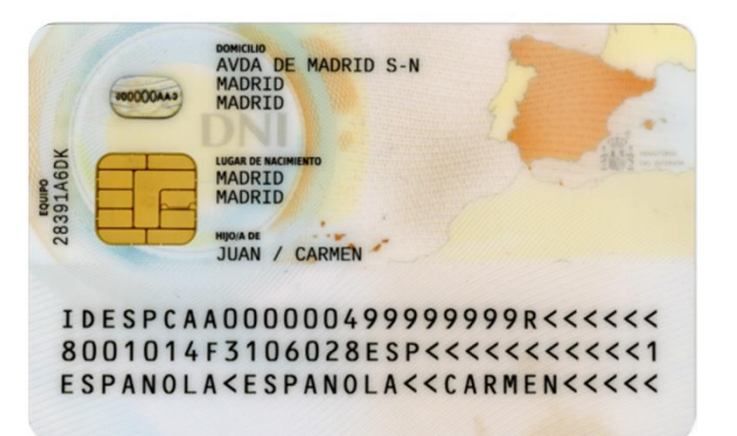

- **Nuevo chip.** Además de incorporar **NFC**, almacena la **foto**, **firma**, **huellas** y **certificados** de autentificación y firma electrónica.
- **Podrá llevarse en el móvil**. A través de una app oficial. AÚN NO DISPONIBLE
- Fotografía. Pasa a tratarse como un dato biométrico y se realizará en la propia Comisaría. AÚN NO DISPONIBLE

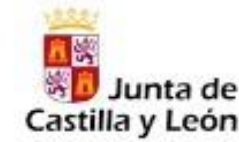

#### Novedades del DNI 4.0

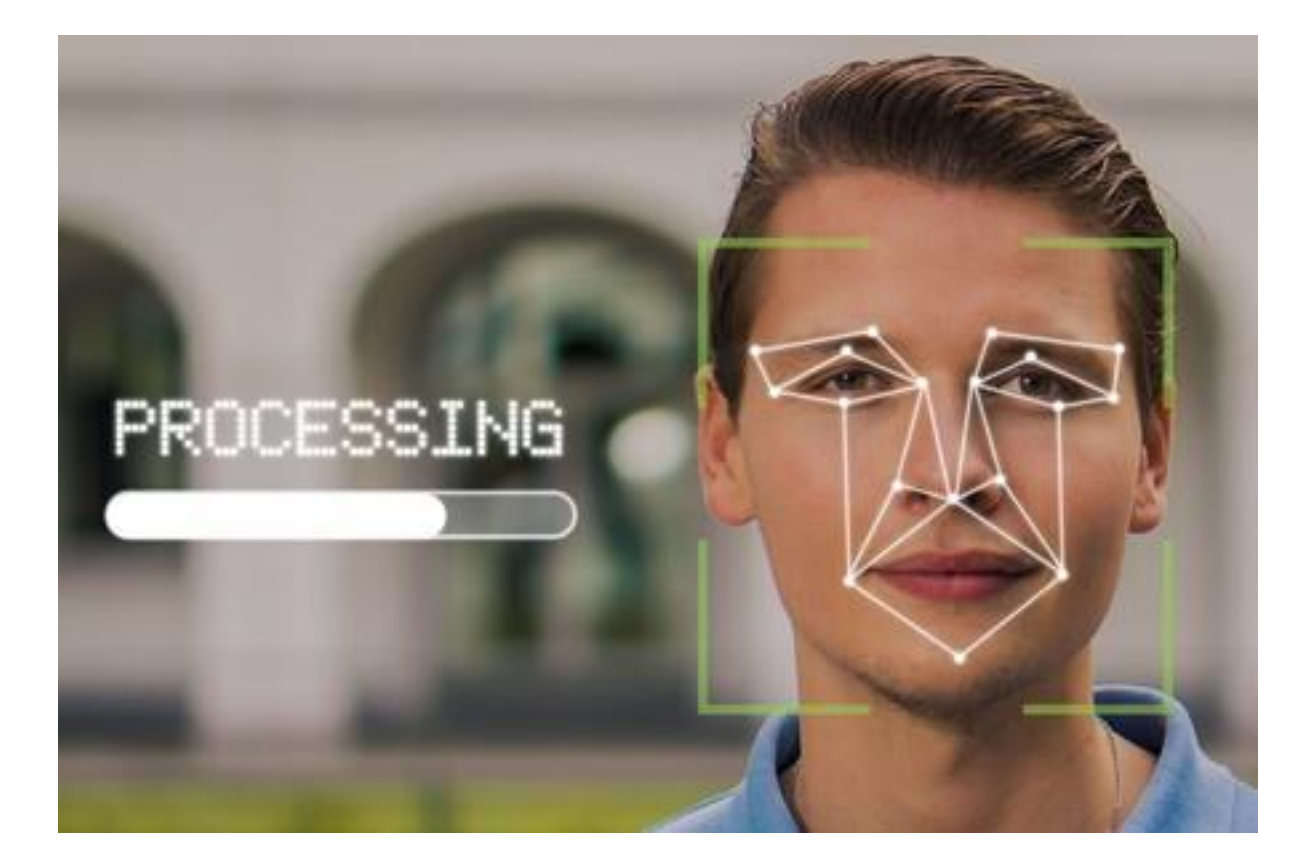

- Datos faciales
- Datos dactilares

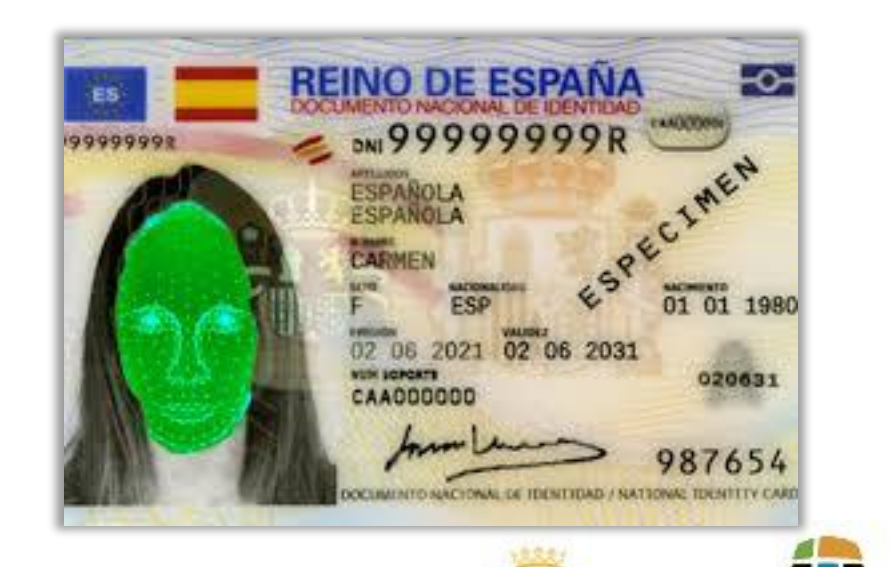

Junta de

Castilla y León

somos

digita

#### Novedades del DNI 4.0

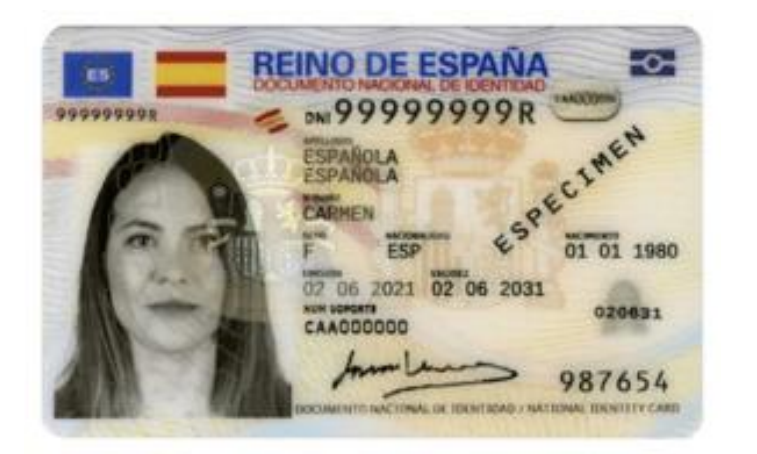

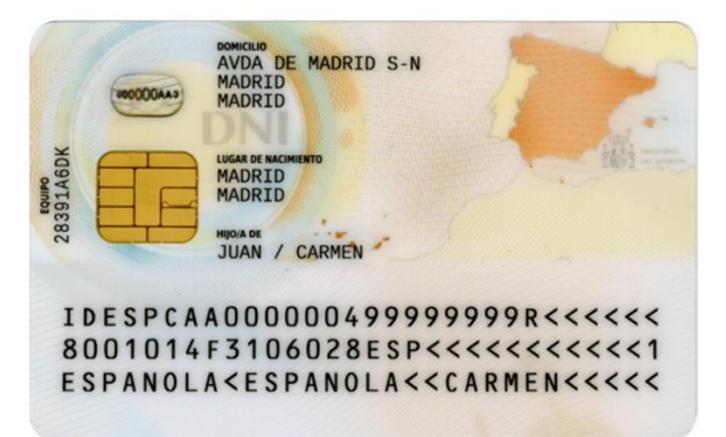

- **Proceso de renovación exprés.** Se estima que se podrá realizar en unos doce minutos. AÚN NO DISPONIBLE
- <u>Cartera digital europea</u>. App de identidad digital con la que se podrá acceder, tanto online como físicamente, a servicios públicos y privados ofrecidos dentro de la Unión Europea. AÚN NO DISPONIBLE

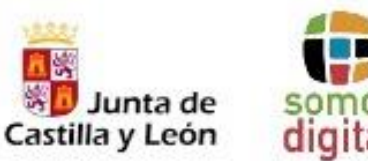

## **Certificado Digital**

## **Certificado digital FNMT**

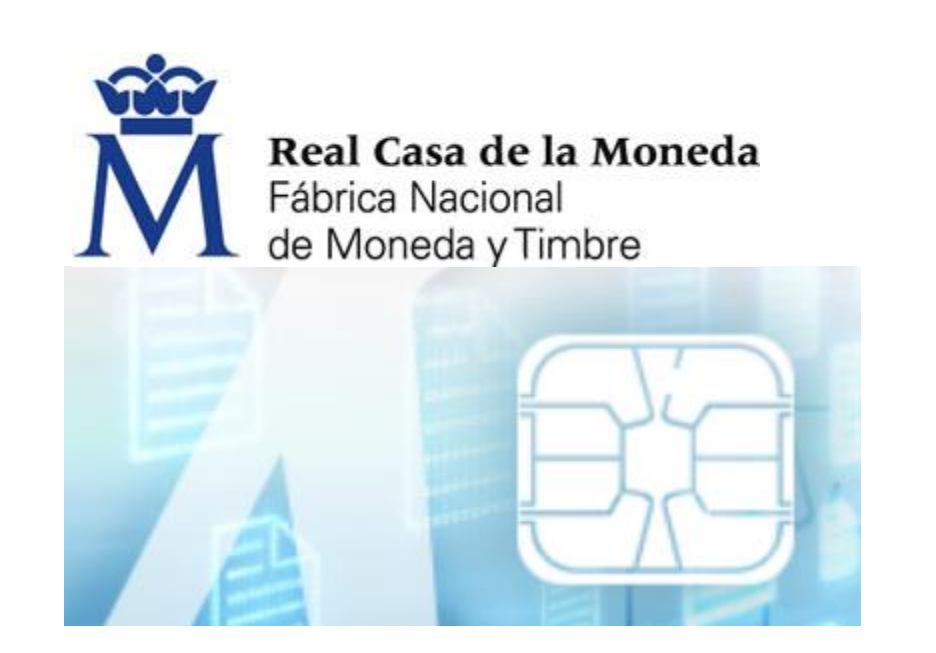

Es una certificación electrónica expedida por la FNMT-RCM que permite identificarnos y firmar documentos (Word y PDF) así como trámites digitales en TODOS los servicios electrónicos de las Administraciones Públicas españolas.

www.sede.fnmt.gob.es/certificados/

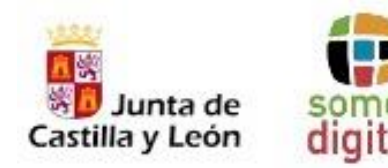

## **Tipos de certificados digitales FNMT**

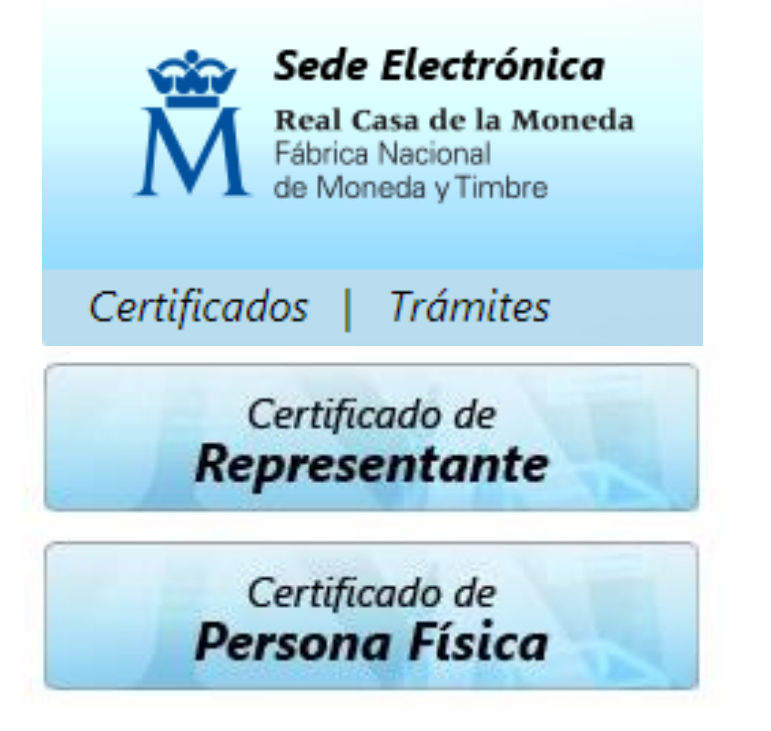

- Certificado de persona física: es el que identifica a una persona individual.
- Certificados de Representante.
- Certificados de empleado público (AP).

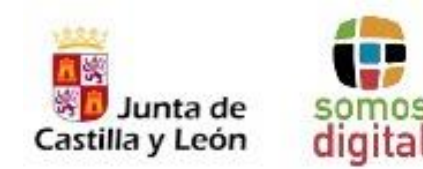

### Cómo obtener tu Certificado digital FNMT

#### ilmportante!

- 1) Realiza todo el proceso de obtención desde el mismo equipo, con el mismo usuario y el mismo navegador.
- 2) No formatees el ordenador, entre el proceso de solicitud y el de descarga del certificado.
- 3) Una vez generado el certificado digital descárgalo a la mayor brevedad posible.
- 4) Haz una copia de seguridad del certificado y almacénalo en una unidad externa.

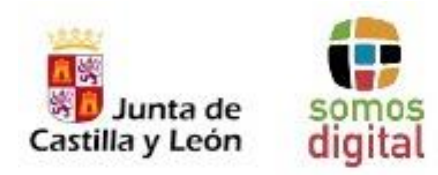

#### Certificado de persona física

- Cualquier ciudadano español o extranjero, mayor de edad o menor emancipado que esté en posesión de su DNI o NIE
- Certificado digital de forma gratuita para firmar y acreditar su identidad de forma segura en Internet.

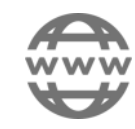

www.sede.fnmt.gob.es/certificados/persona-fisica

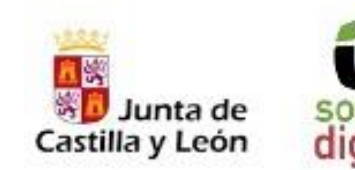

## Cómo obtener tu Certificado Digital FNMT

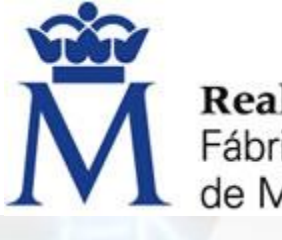

Real Casa de la Moneda Fábrica Nacional de Moneda y Timbre

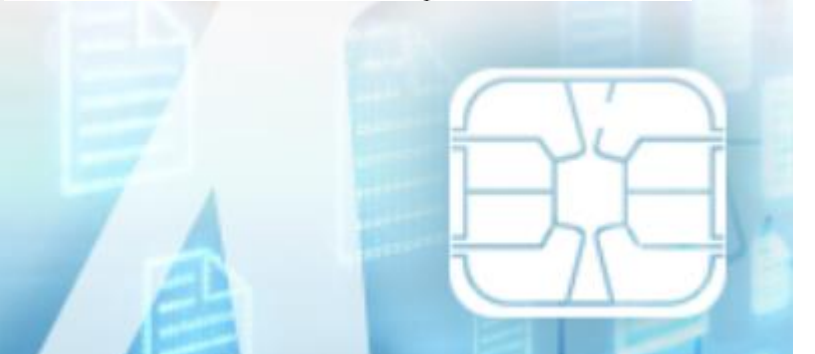

#### **Existen 2 formas distintas :**

- Presencialmente: la solicitud y la descarga se realiza a través de Internet, pero la acreditación de la identidad se debe realizar físicamente en una de las Oficinas de registro habilitadas.
- Utilizando el DNIe: todo el proceso se realiza a través de Internet.

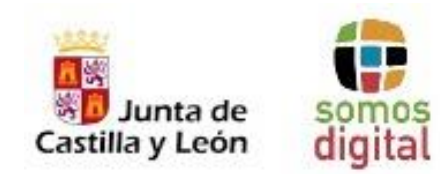

#### Cómo obtener el Certificado

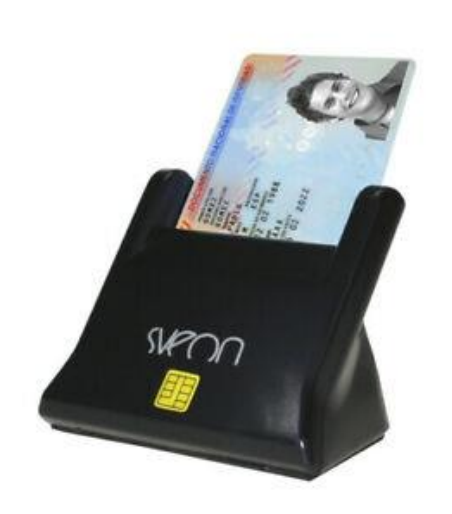

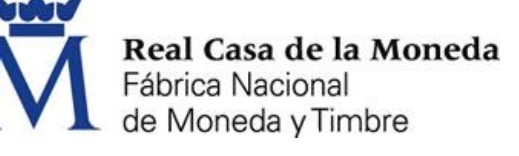

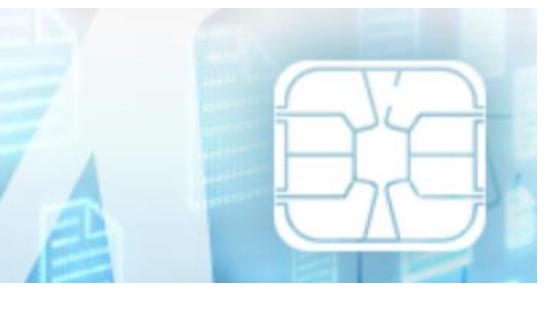

• Como archivo descargable en su ordenador.

• Utilizando su DNIe.

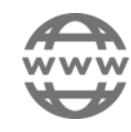

https://www.sede.fnmt.gob.es/certificados/persona-fisica

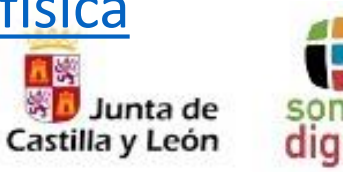

#### Cómo obtener el Certificado

## **1.** Configuración previa. Para solicitar el certificado es necesario instalar el software

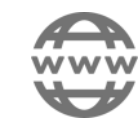

https://www.sede.fnmt.gob.es/descargas/descargasoftware/instalacion-software-generacion-de-claves

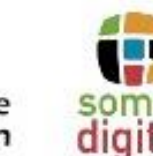

Castilla y León

#### Cómo obtener el Certificado

2. Solicitud vía internet de su Certificado. Al finalizar el proceso de solicitud, usted recibirá en su cuenta de correo electrónico un Código de Solicitud que le será requerido en el momento de acreditar su identidad y posteriormente a la hora de descargar su certificado.

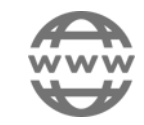

https://www.sede.fnmt.gob.es/descargas/descargasoftware/instalacion-software-generacion-de-claves

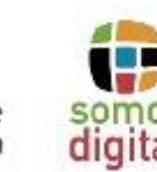
# Cómo obtener el Certificado

3. Acreditación de la identidad en una Oficina de Acreditación de Identidad. Una vez completada la fase anterior y esté en posesión de su Código de Solicitud, para continuar con el proceso deberá Acreditar su Identidad en una delas Oficinas de Acreditación de Identidad.

#### **LOCALIZADOR DE OFICINAS.**

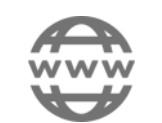

https://www.sede.fnmt.gob.es/descargas/descargasoftware/instalacion-software-generacion-de-claves

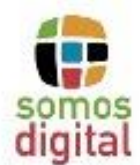

# Cómo obtener el Certificado

4. Descarga de su Certificado de Usuario. Aproximadamente 1 hora después de que haya acreditado su identidad en una Oficina de Acreditación de Identidad y haciendo uso de su Código de Solicitud, desde aquí podrá descargar e instalar su certificado y realizar una copia de seguridad (RECOMENDADO).

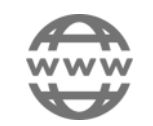

https://www.sede.fnmt.gob.es/descargas/descargasoftware/instalacion-software-generacion-de-claves

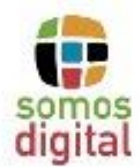

# Periodo de validez del certificado digital FNTM

| IIICados                           |                              |                |                            | ~ |
|------------------------------------|------------------------------|----------------|----------------------------|---|
| opósito planteado: <todos></todos> |                              |                |                            |   |
| ersonal Otras perso                | nas Entidades de certificaci | ón intermedias | Entidades de certificaci 🔹 | ۲ |
| Emitido para                       | Emitido por                  | Fecha de       | Nombre descriptivo         | 1 |
| <b>7</b>                           | AC FNMT Usuarios             | 22/10/2020     |                            |   |
|                                    |                              |                |                            |   |
|                                    |                              |                |                            |   |
|                                    |                              |                |                            |   |
| mportar Expor                      | tar Quitar                   |                | Opciones <u>a</u> vanzadas |   |
| ropósitos planteados               | del certificado              |                |                            |   |
| utenticación del client            | e                            |                | Ver                        | ] |
|                                    |                              |                | Cerrar                     |   |
|                                    |                              |                |                            | _ |

4 años desde que se expide.

Puedes comprobar la fecha exacta de vencimiento a través del almacén de certificados de tu navegador:

- Internet Explorer, Edge y Google Chrome: Herramientas > Opciones de internet > Contenido > Certificados.
- Firefox:
  - Herramientas > Opciones > Avanzado > Certificados > Ver Certificados.

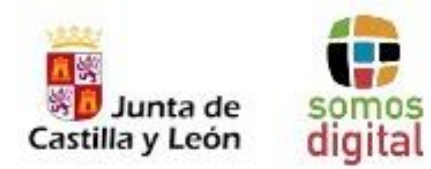

# **Renovar el certificado digital FNTM**

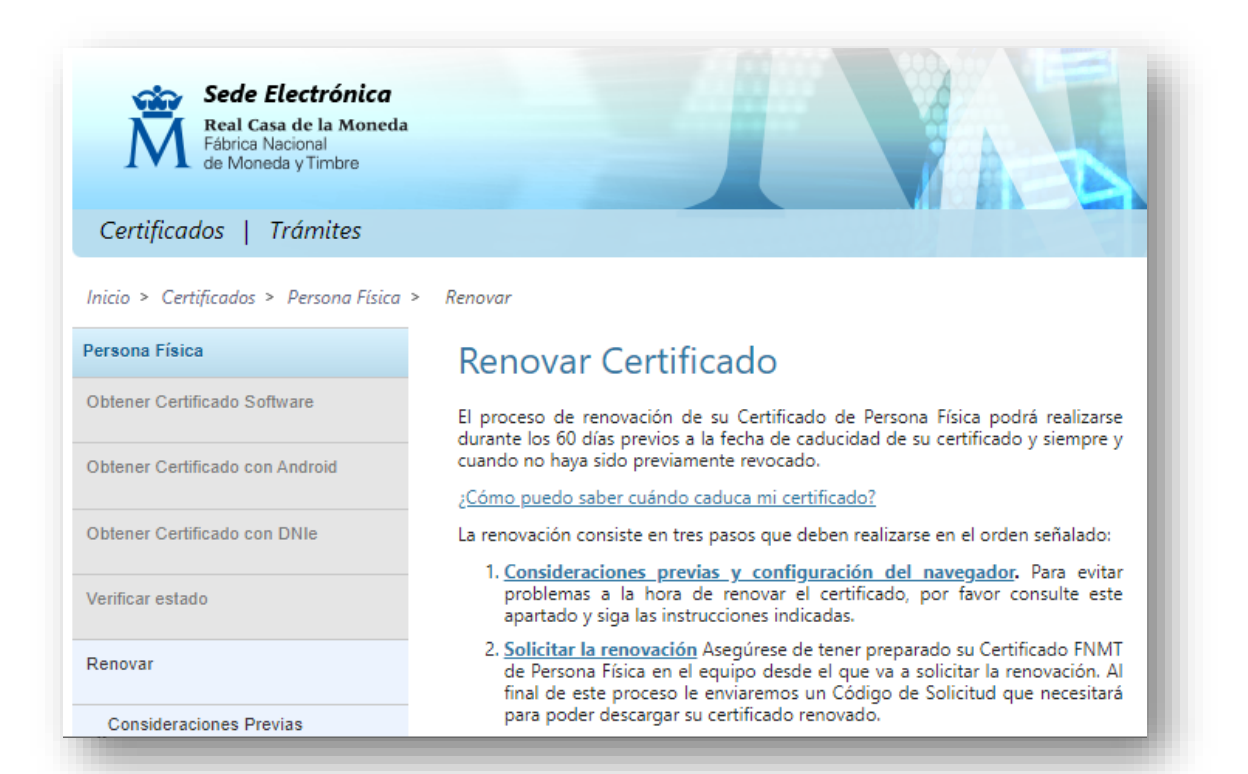

#### Podrá realizarse durante los 60 días previos a la fecha de caducidad.

Si fue solicitado presencialmente y es la primera vez que se renueva NO es necesario personarse en una Oficina de acreditación.

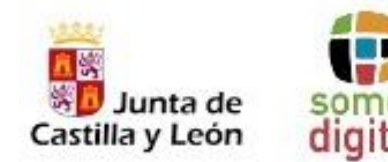

# Firmar un documento digitalmente

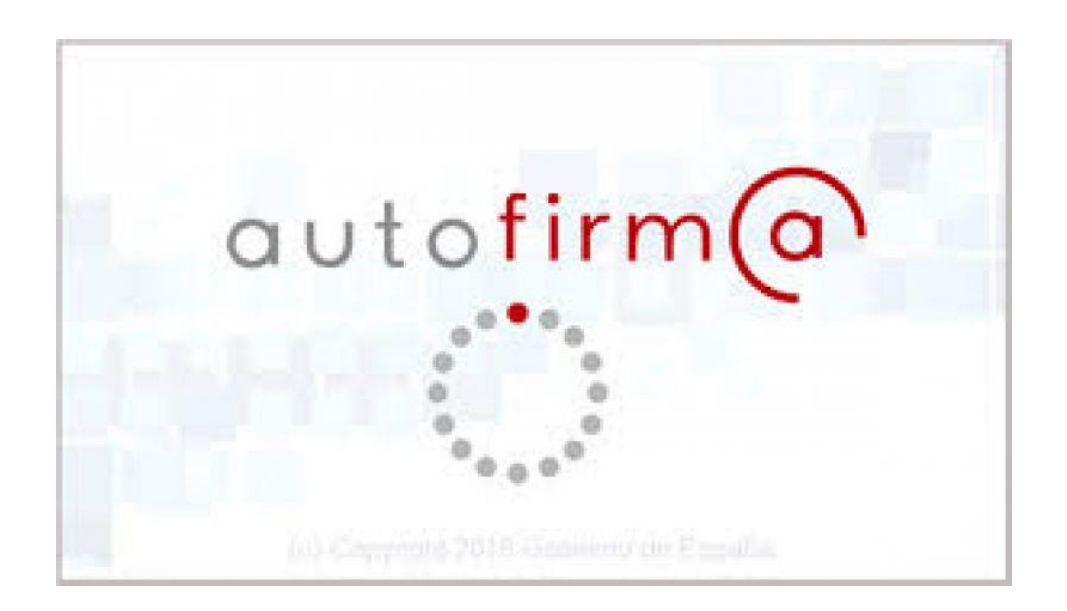

Es un programa ofrecido por el Ministerio de Hacienda y las Administraciones Públicas que permite firmar electrónicamente desde el navegador o en el propio ordenador.

**Descarga Autofirma** 

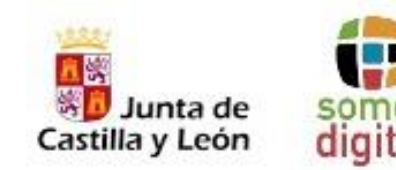

# Verificar un documento firmado digitalmente

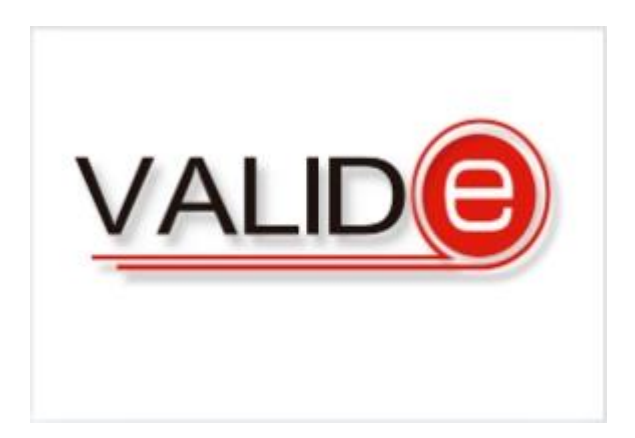

Es un servicio on-line ofrecido por el Ministerio de Política Territorial y Función Pública que permite firmar electrónicamente desde el navegador y validar Firmas y Certificados electrónicos.

https://valide.redsara.es/valide/ejecutarValidarFirma/ej ecutar.html

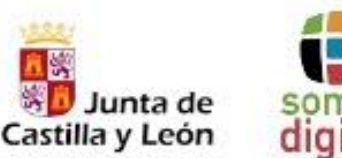

# Sistema Cl@ve

### ¿Qué es el sistema cl@ve?

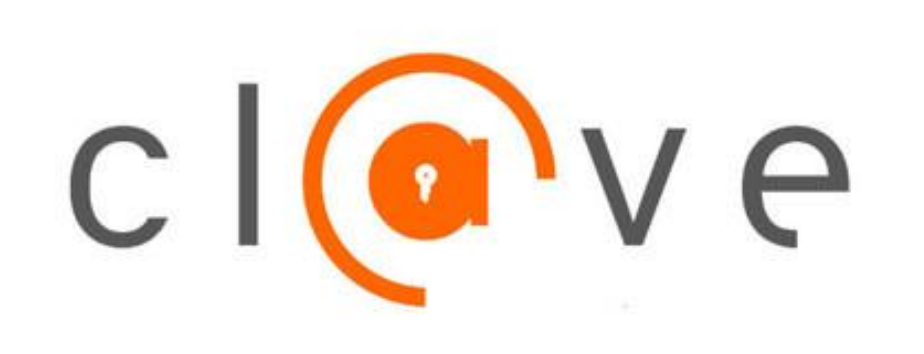

 Clave es un sistema de identificación que permite realizar trámites con las distintas administraciones públicas de forma electrónica

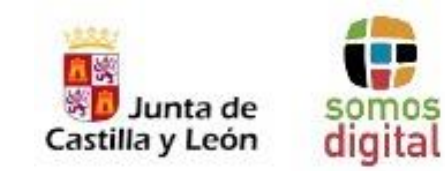

### ¿Qué es el sistema cl@ve?

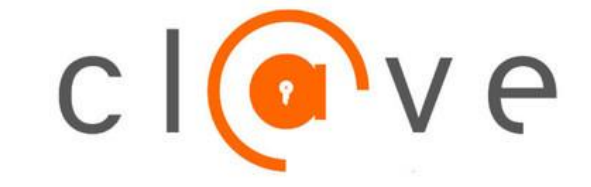

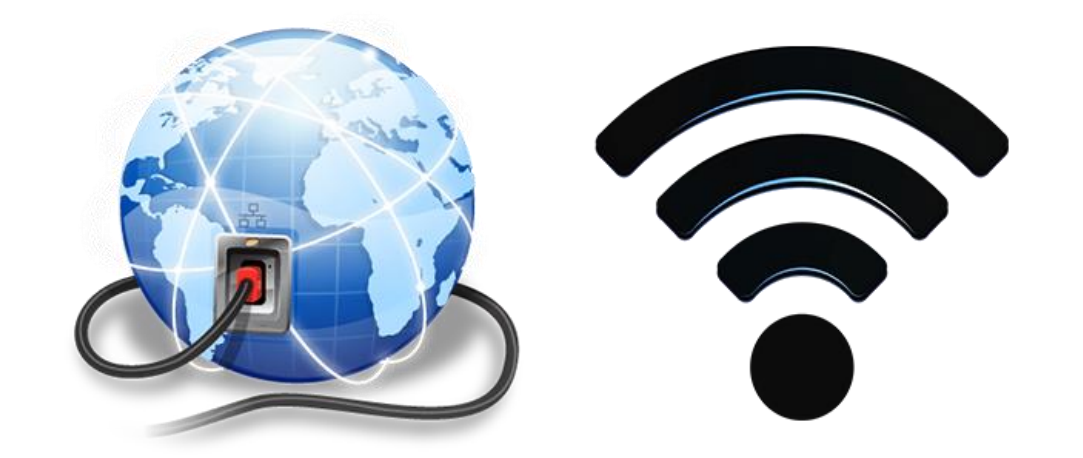

#### **Conexión a Internet**

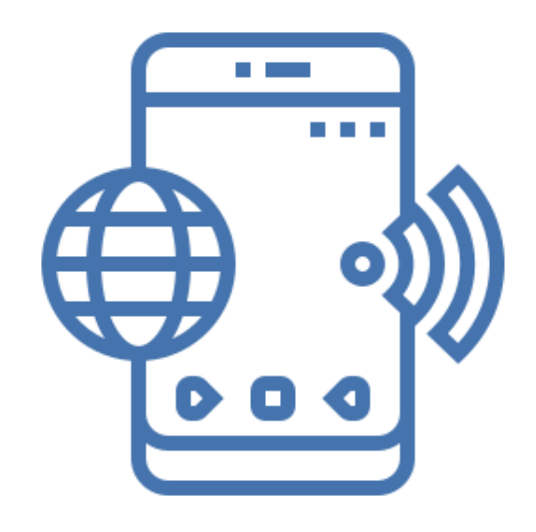

#### Teléfono móvil

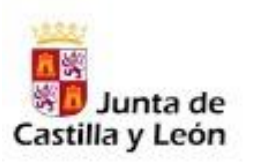

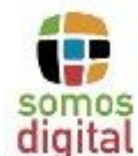

## ¿Qué ventajas tiene?

- D
- Una vez registrados en el sistema, resulta más sencillo de utilizar que otros sistemas de verificación (DNIe o certificados digitales)
- Evita problemas de tipo técnico por la configuración de los navegadores

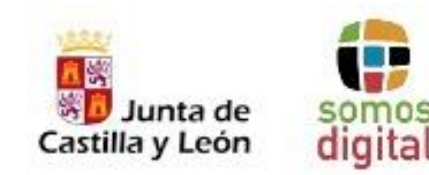

### Alta a través de vídeo llamada

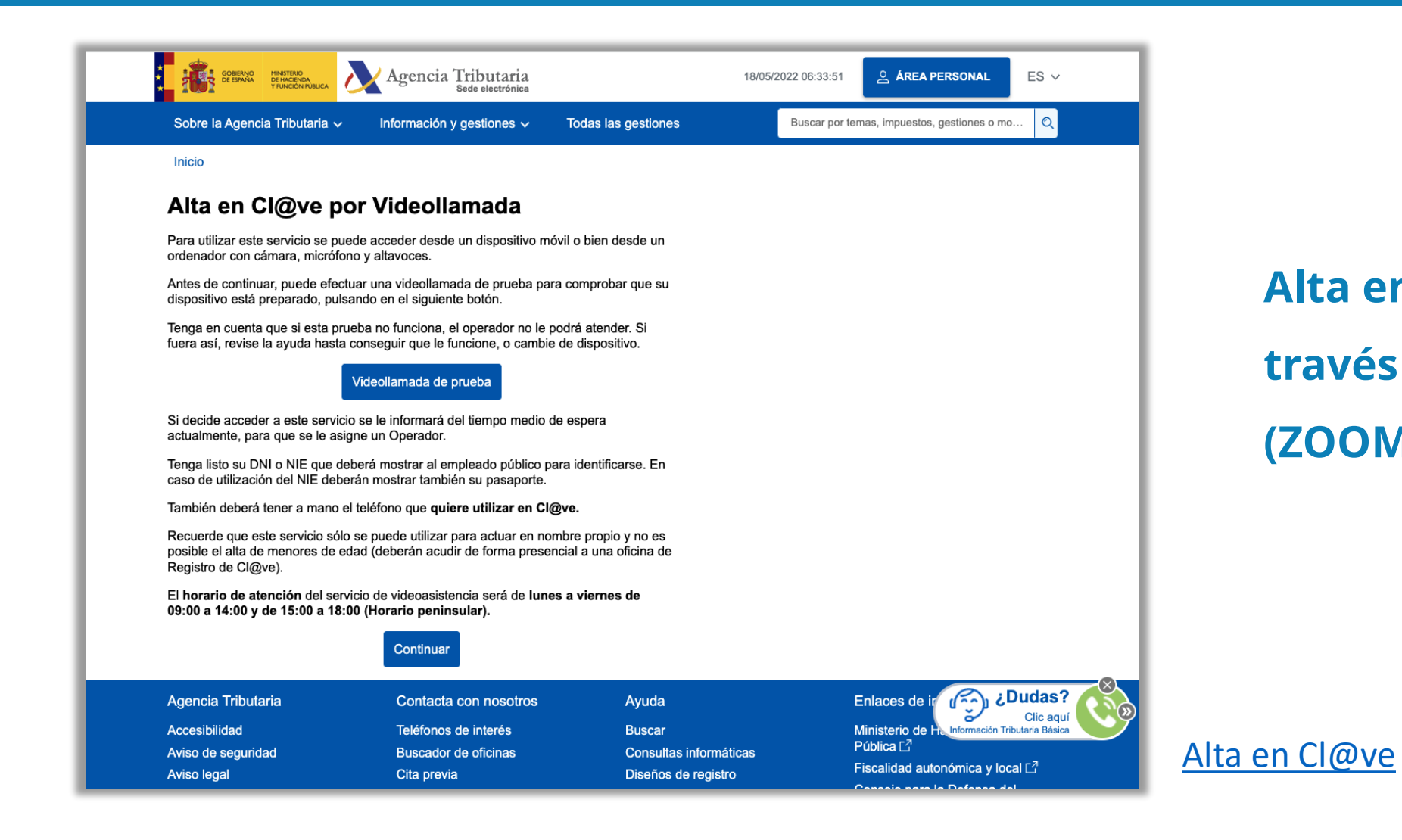

Alta en Sistema Cl@ve a través de vídeo llamada (ZOOM)

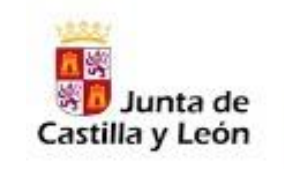

# Inscripción

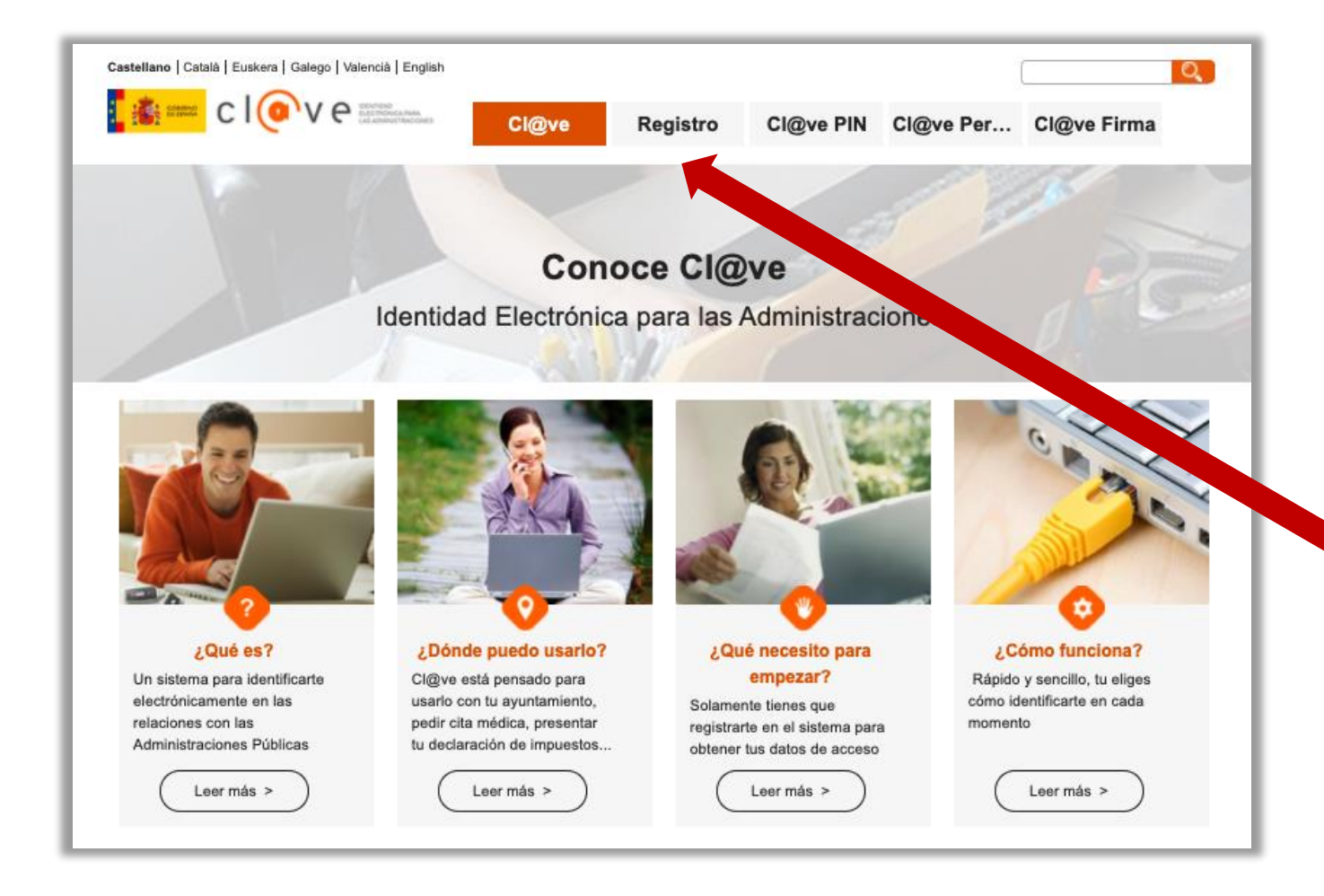

#### Accede a la web <u>https://clave.gob.es/</u>

Haz clic en "Registro"

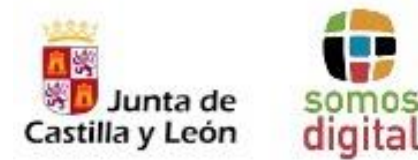

# Inscripción

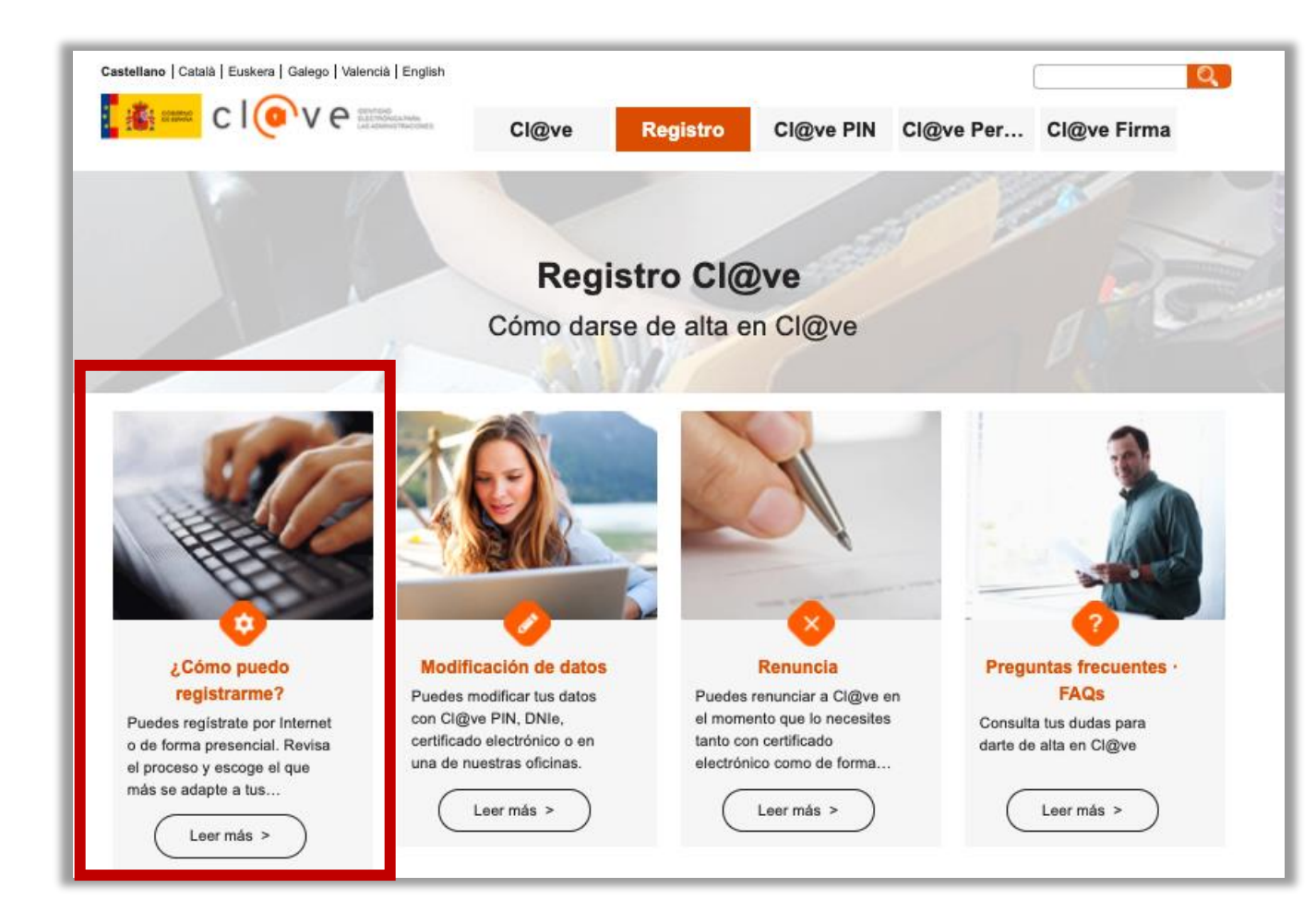

#### Haz clic en "Cómo puedo registrarme"

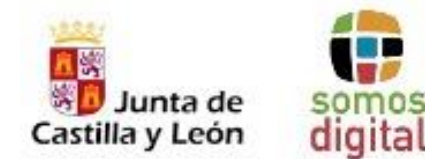

# Inscripción

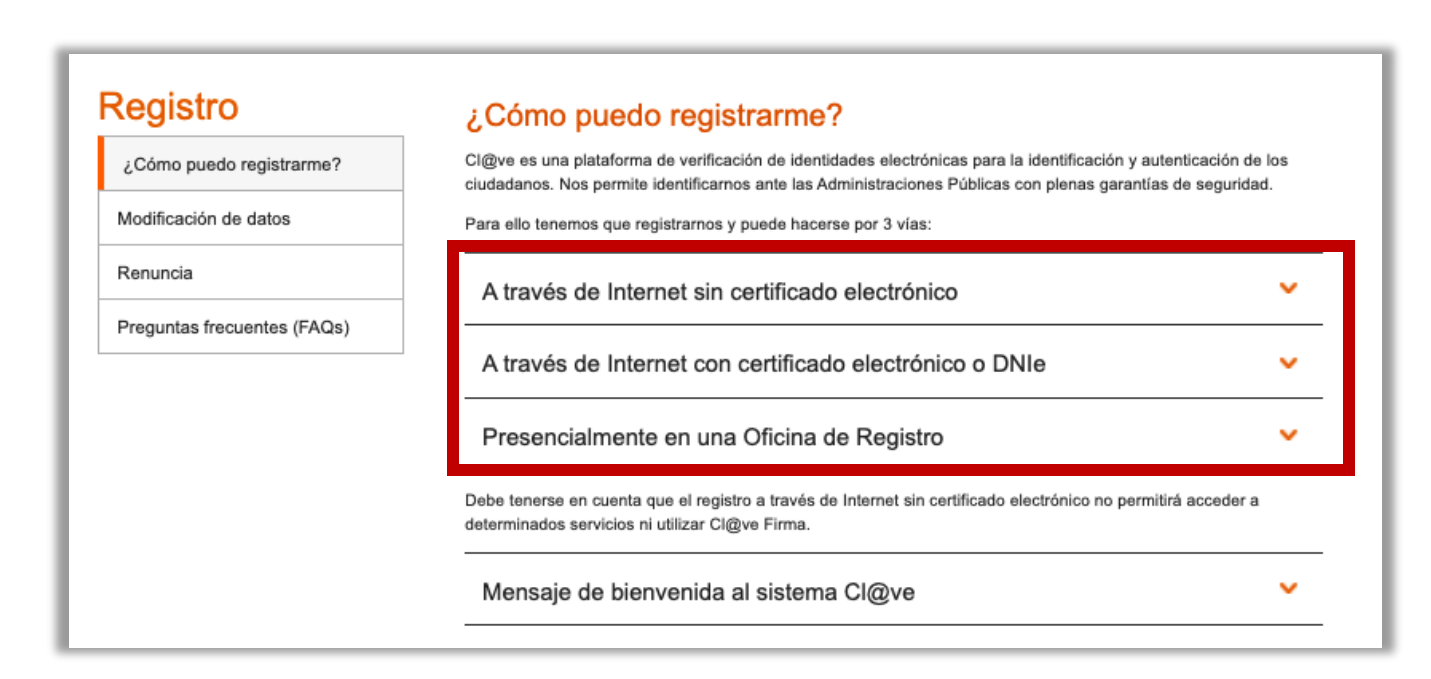

#### • 3 formas de registro:

- Sin certificado
- Con certificado o DNIe
- Presencialmente

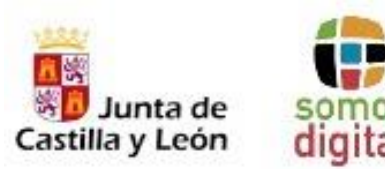

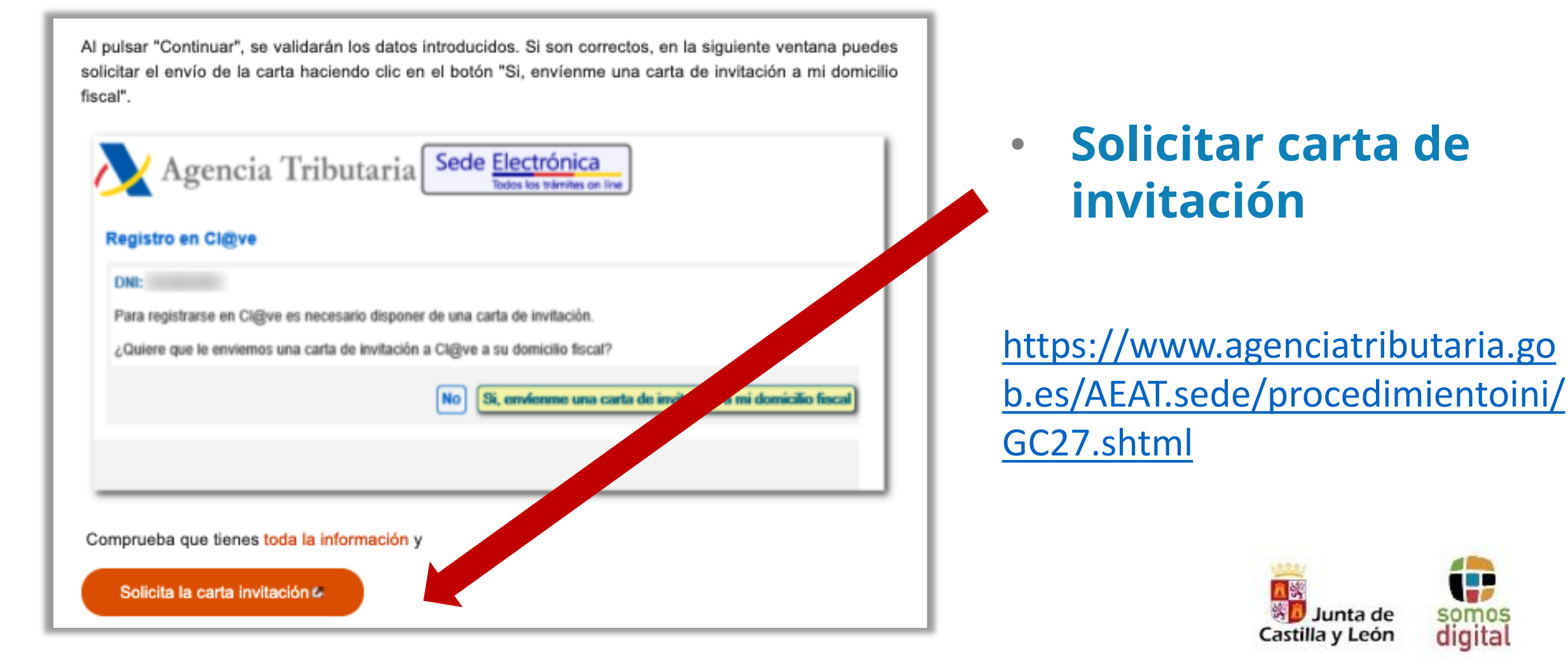

| GOBERNO | Agencia Tributaria Sede <u>Electrónica</u><br>Todos los trámites on line                                        |
|---------|----------------------------------------------------------------------------------------------------|
|         | * Introduzca su DNI/NIE<br>46877357E                                                                            |
|         | * Introduzca la <b>Fecha de Validez</b> de su DNI (o Fecha de Expedición si es un DNI Permanente)<br>dd/mm/aaaa |
|         | Cancelar Continuar                                                                                              |
|         | ¿Cómo obtener la fecha de validez de su DNI?<br>¿Cómo obtener la fecha de expedición de su DNI?                 |

- Introduce los datos correspondientes:
  - DNI/NIE
  - Fecha de validez

• Pulsa en "Continuar"

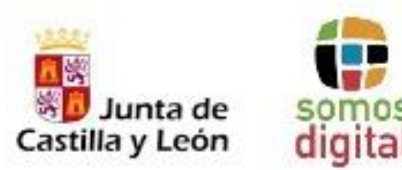

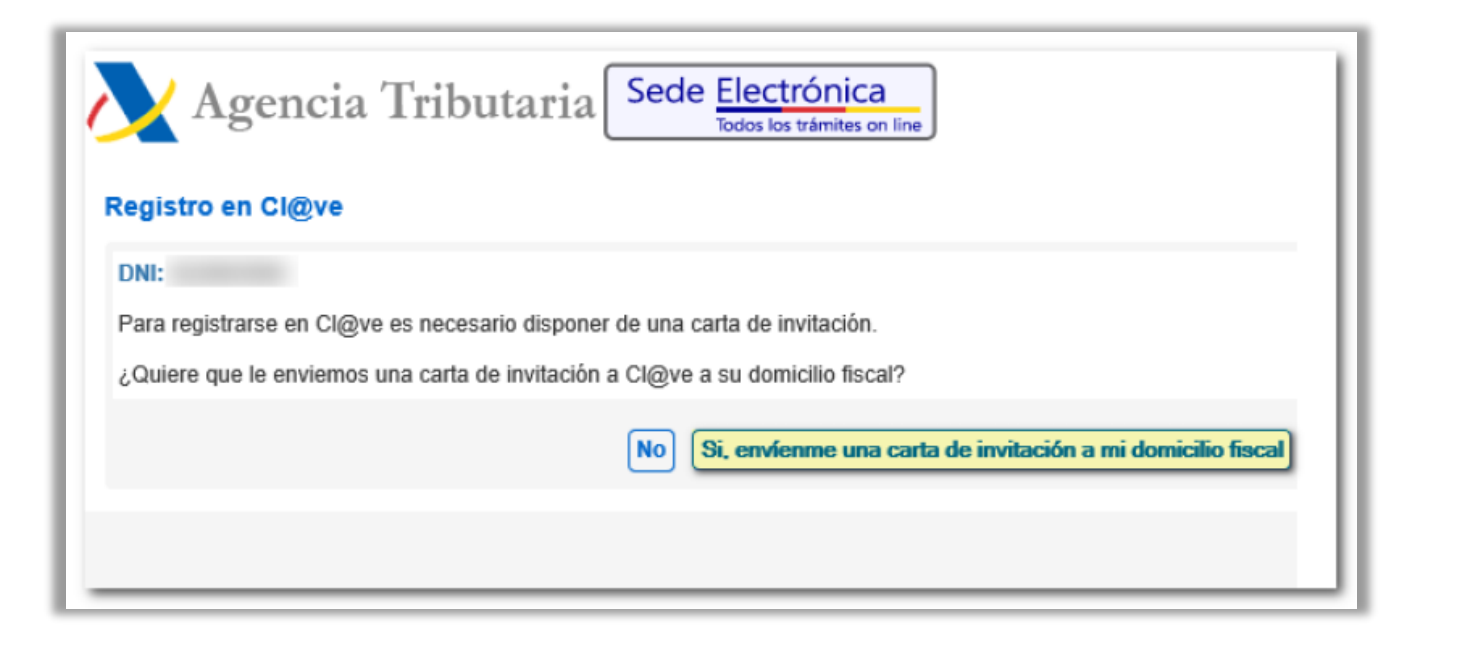

 Si los datos son correctos aparecerá la opción de indicar que nos envíen la carta de invitación a nuestro domicilio

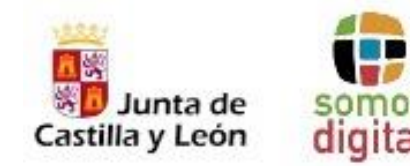

Estimado ciudadano:

Como respuesta a su solicitud de alta en el sistema Cl@ve le enviamos el Código Seguro de Verificación (CSV) LMWLSZ5THNHJKWRF, con el que podrá registrarse en este sistema accediendo a la Sede Electrónica de la Agencia Tributaria, ruta: Procedimientos, Servicios y Trámites (Información y Registro) - Otros Servicios - Registro y obtención de Cl@ve PIN, Trámites, Registro en Cl@ve con código seguro de verificación o bien directamente desde los Trámites Destacados de la citada Sede.

1. Localiza el Código Seguro de Verificación (CSV)

#### Código de 16 números y letras mayúsculas

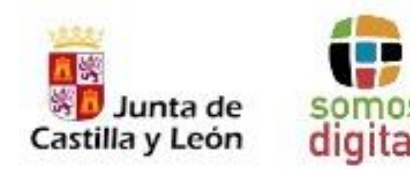

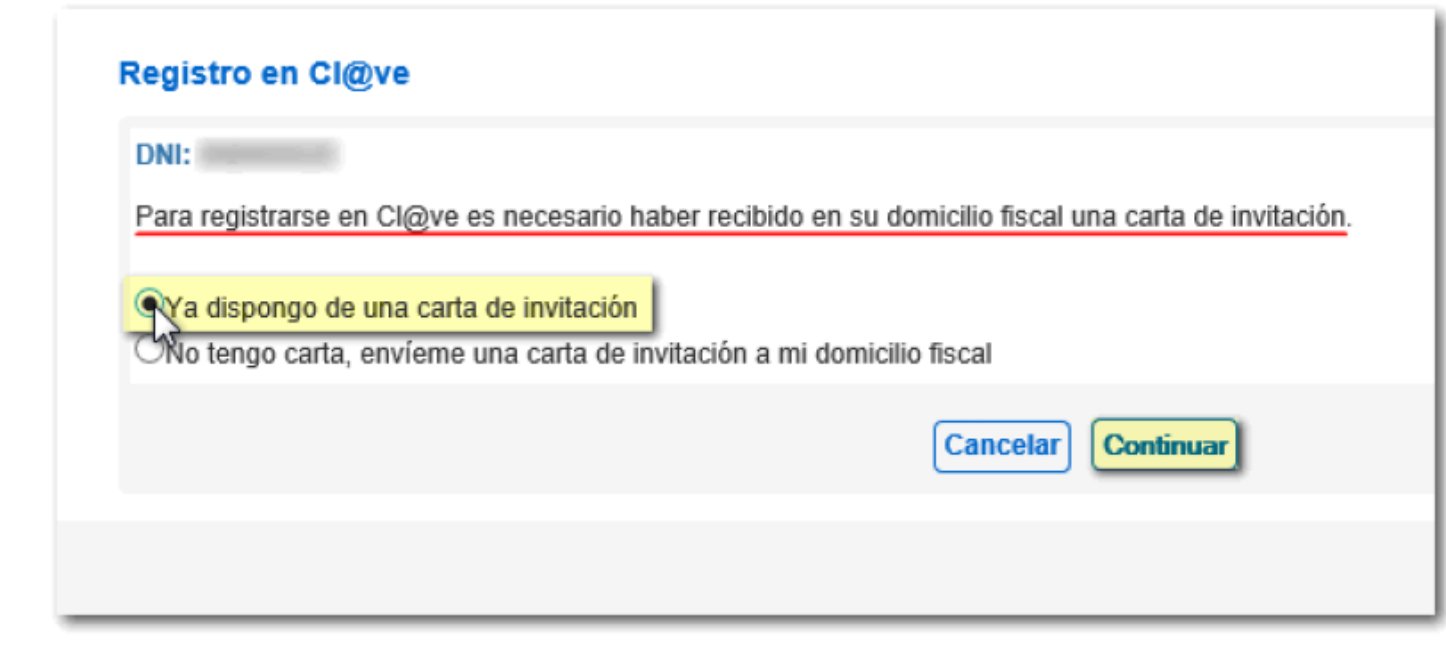

2. Accede de nuevo a la opción de "Registrarse en Cl@ve"

# Facilita los datos solicitados

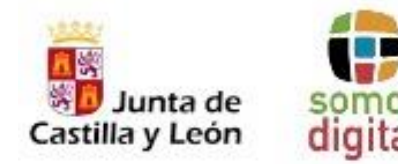

| Registro en Cl@ve                                                                                                    |
|----------------------------------------------------------------------------------------------------|
| El asterisco * indica que es imprescindible completar este dato                                                                                              |
| DNI:<br>Localice el Código Seguro de Verificación (CSV) de 16 caracteres que figura en la carta de invitación enviada a su domicilio fiscal e introdúzcalo a |
| continuación:                                                                                                    |
| Código Seguro de Verificación (CSV) X                                                                                                    |
| Cancelar Continuar                                                                                                    |
| ¿Cômo obtener el CSV en su carta de invitación?                                                                                                    |

3. Cumplimenta en Código Seguro de Verificación (CSV) de 16 caracteres y pulsa en "Continuar"

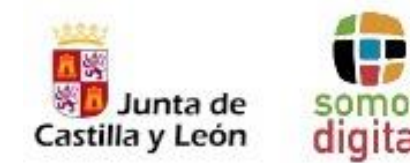

| Registro en (   | l@ve                       |   |
|-----------------|----------------------------|---|
| DNI             | Nombre y apellidos:        |   |
| Teléfono móvil  | Ejemplo : 666444333 )      |   |
| Confirme teléfo | no móvil<br>20 electrónico |   |
| Correo electró  | co                         | 1 |
| Confirme corre  | electrónico                |   |
| Datos de acej   | tación                     |   |
| M Se han leido  | / aceptado las condiciones |   |

#### 4. Completa los datos de teléfono móvil y correo electrónico

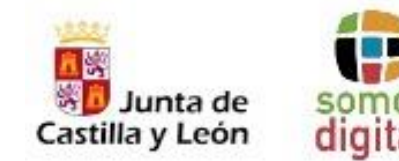

Registro con código seguro de verificación

Ha sido dado de alta en el Sistema de identificación y firma. Recuerde que los códigos PIN obtenidos en este servicio son personales e intransferibles.

#### 5. Confirmación

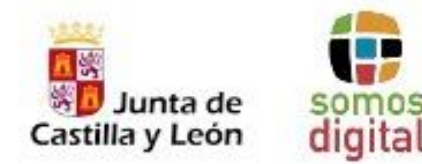

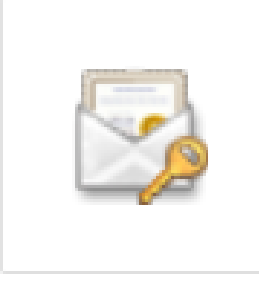

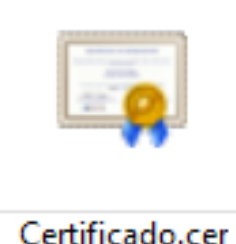

Certificado.pfx

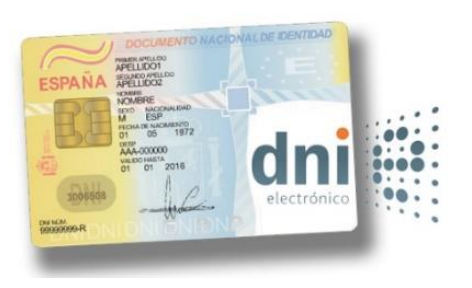

El proceso será mucho más sencillo ya que te estás identificando desde un primer momento.

Entra en <u>registro con certificado</u> e identificarte con el mismo. Después, bastará con completar algunos datos personales como el teléfono o correo electrónico y continuar para completar el registro.

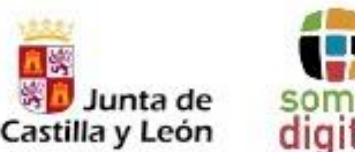

# Inscripción en una oficina de registro

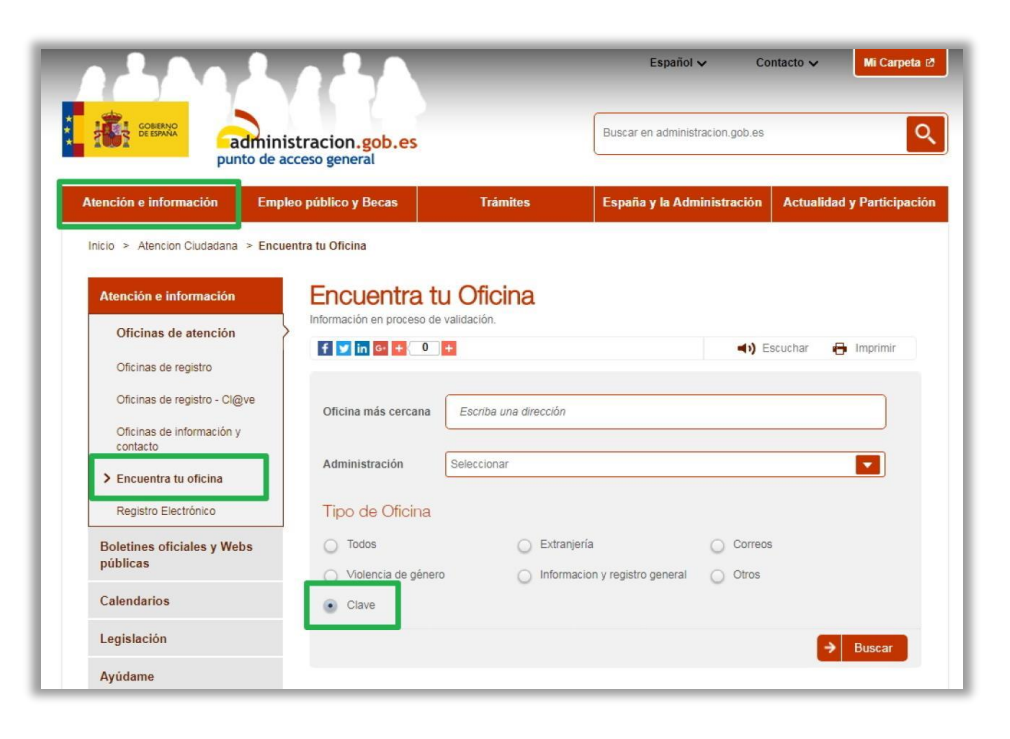

- Busca la <u>oficina</u> (válidas tanto las oficinas del SEPE (Servicio Público de Empleo), las de la Administración Tributaria, etc.
  - Documentación para solicitar el código de activación en la oficina:
    - DNI (documento de identidad)
    - Número de teléfono móvil
    - Dirección de correo electrónico
    - En caso de ser extranjero, el NIE y pasaporte o documento de viaje
- Te darán la carta con el código Seguro de Verificación con el que deberás activar tu usuario.

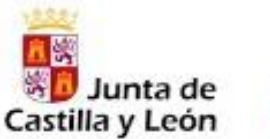

somos

digita

**Tipos** de Cl@ves

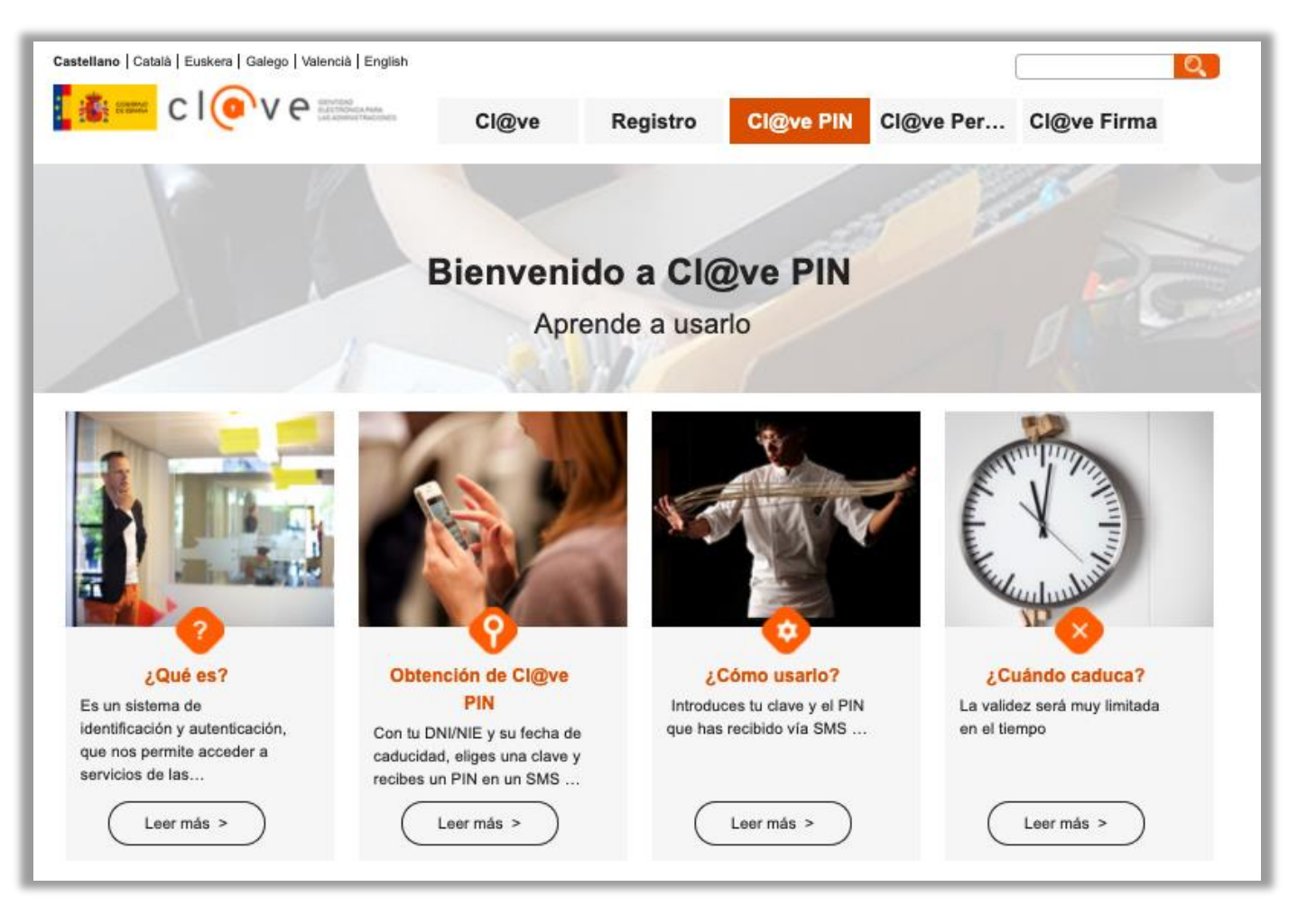

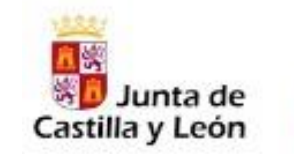

somos

digital

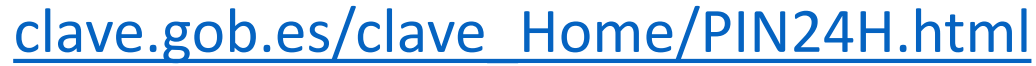

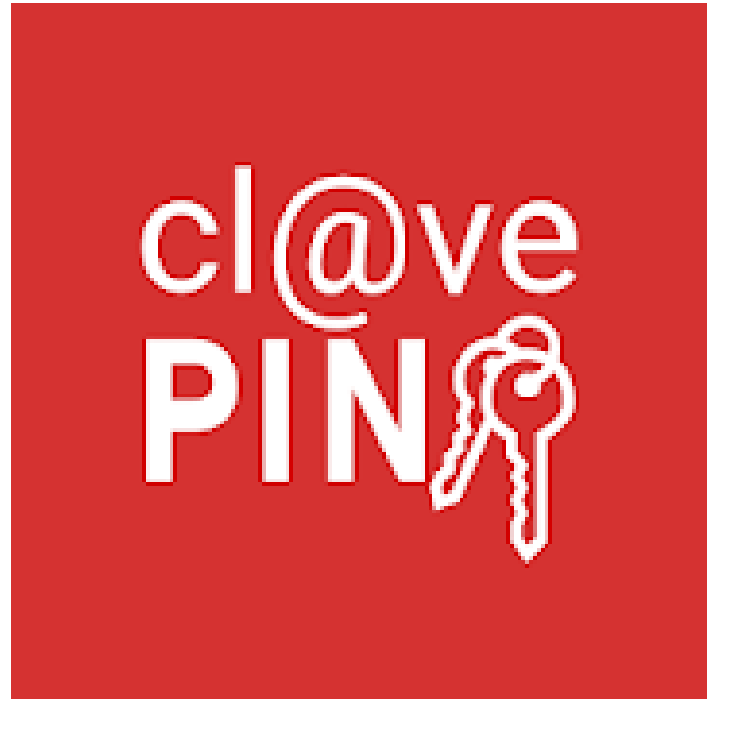

#### App para móviles Cl@ve PIN

**Google Play** 

App Store

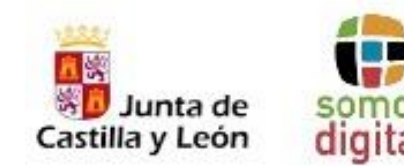

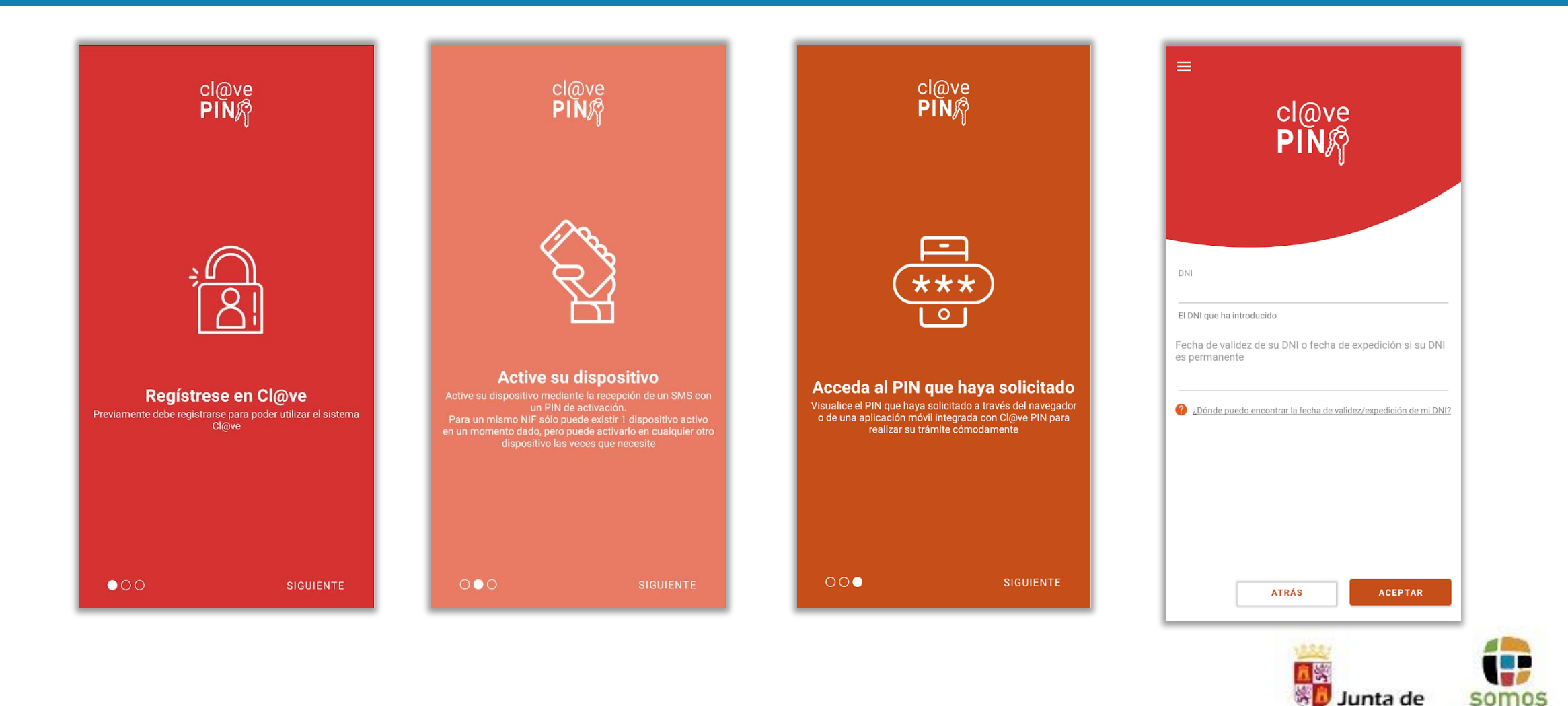

Castilla y León

digita

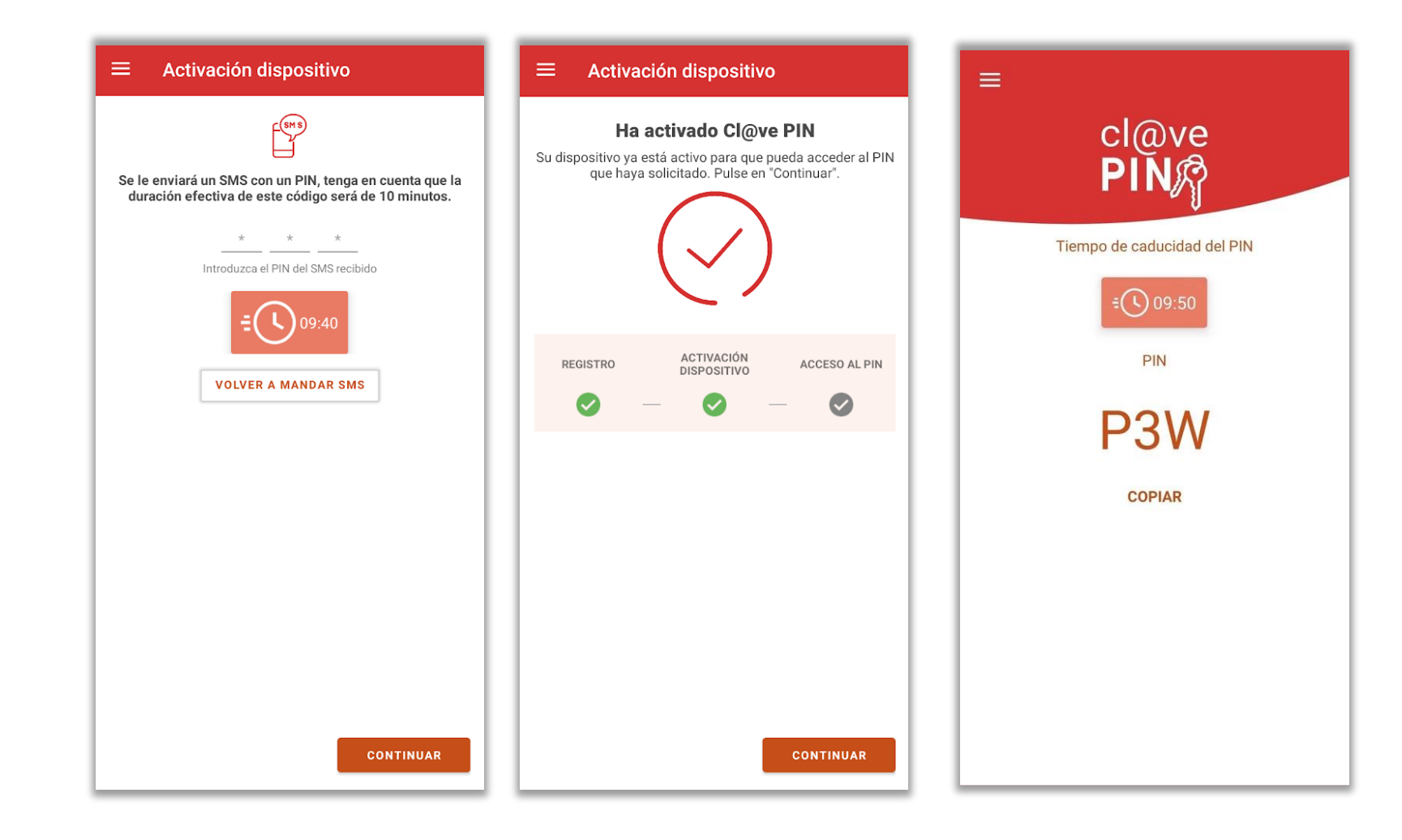

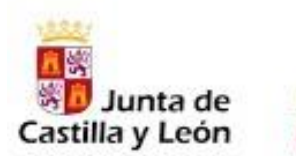

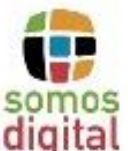

### **Clave permanente**

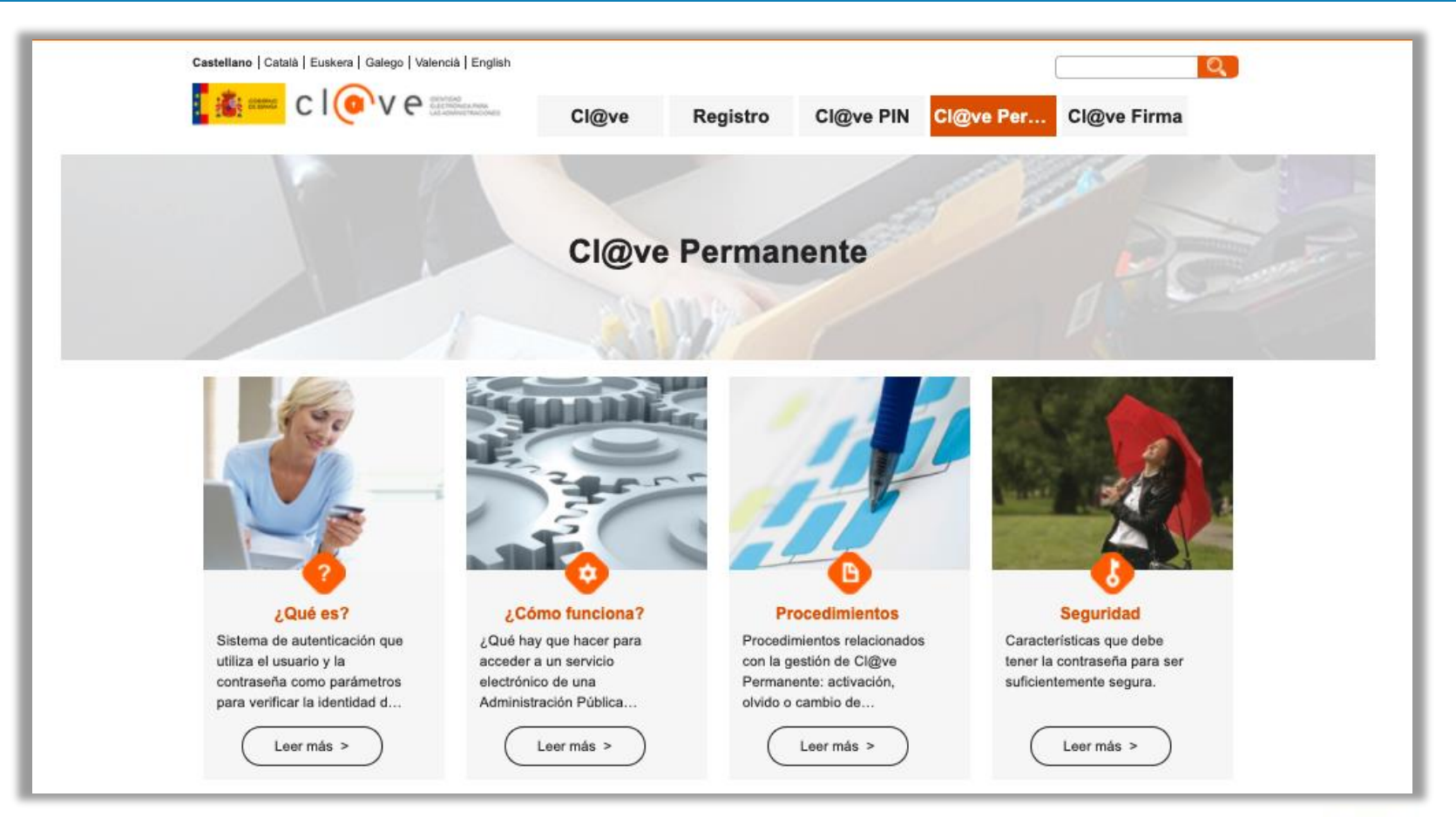

clave.gob.es/clave Home/Clave-Permanente.html

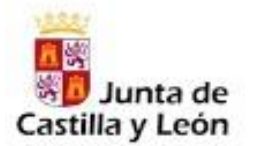

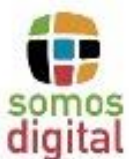

# **Clave permanente**

- Para personas que habitualmente realizan gestiones con las administraciones públicas.
- El usuario accede identificándose con DNI o NIE más una contraseña (elegida por él), sin más limitaciones.
- No obstante, para aquellos trámites que tengan un nivel de seguridad elevado se enviará una clave de un solo uso por SMS.

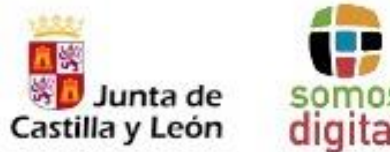

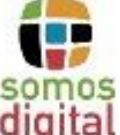

# **Firma Clave**

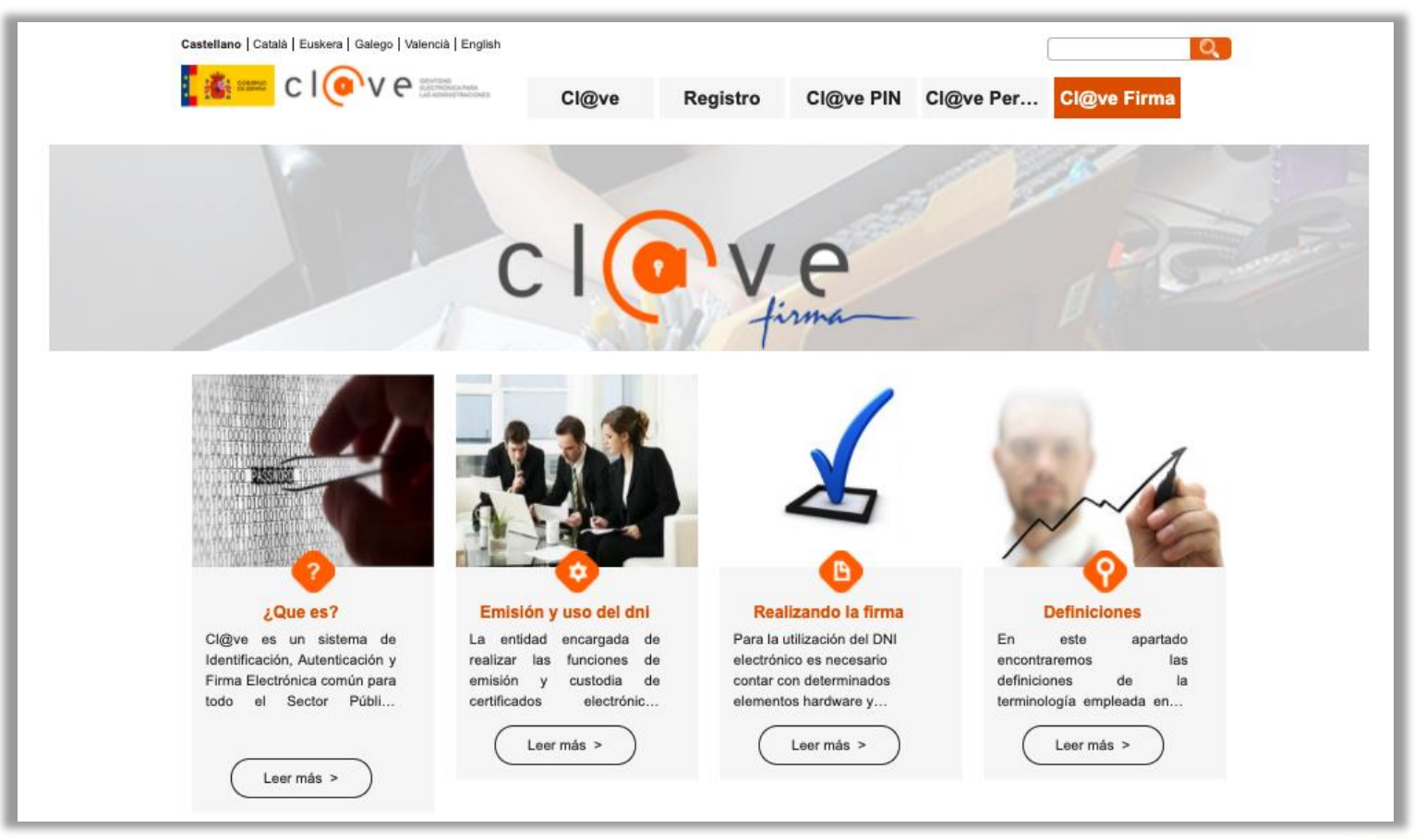

clave.gob.es/clave Home/dnin.html

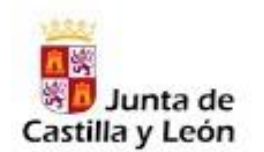

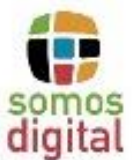

# **Firma Clave**

- Posibilidad de realizar firma electrónica mediante certificados electrónicos centralizados (almacenados y asegurados por una Administración pública, en este caso, por la Dirección General de la Policía), de esta manera, el ciudadano podrá firmar documentos de forma electrónica teniendo acceso a Internet desde cualquier dispositivo. Para utilizar este sistema se exige:
  - Registro en el sistema clave, aportando certificado electrónico reconocido.
  - Se deberá activar la clave de igual forma que para la clave permanente.
  - Por último, se habrá de generar el certificado de firma bien en el momento de la primera firma o bien en un momento posterior.

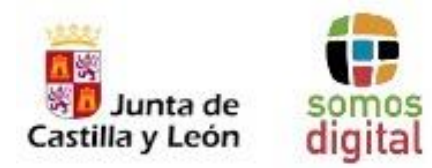

clave.gob.es/clave\_Home/dnin.html

# Recomendaciones

- Si te has registrado sin certificado, guarda la carta o el documento con el código de activación, es importante tenerlo si olvidas tu contraseña.
- Al facilitar tu teléfono, ten en cuenta que sólo es válido un número de teléfono móvil por persona, ya que se asocia al DNI.
- Apunta tu contraseña o utiliza una regla nemotécnica que te permita acordarte.

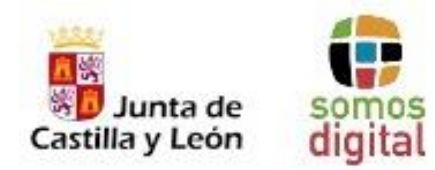

# ¡Muchas Gracias!!

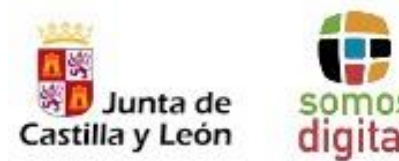